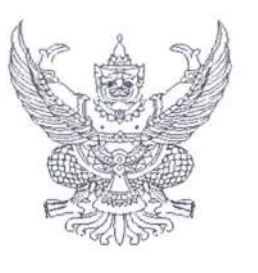

ที่ กค อ๔๐๙.๒/๑ ๖๙๖

กรมบัญชีกลาง ถนนพระราม ๖ กทม. ๑๐๔๐๐

#### **ว**ศิ กันยายน ๒๕๕๗

เรื่อง คู่มือการเรียกและอ่านรายงานในระบบสารสนเทศเพื่อการบริหาร (MIS)

เรียน ปลัดกระทรวง อธิบดี เลขาธิการ ผู้อำนวยการ ผู้บัญชาการ ผู้ว่าการ

สิ่งที่ส่งมาด้วย ๑. คู่มือการเรียกและอ่านรายงานผลการเบิกจ่ายงบประมาณประจำปี จำนวน ๑ ชุด

- ๒. คู่มือการเรียกและอ่านรายงานผลการเบิกจ่ายเงินเหลื่อมปี จำนวน ๑ ชุด
- ๓. คู่มือการเรียกและอ่านรายงานผลการเบิกจ่ายงบกลางที่อยู่ในความดูแลของกรมบัญชีกลาง

จำนวน ๑ ชุด

- ๔. คู่มือการเรียกและอ่านรายงานผลการเบิกจ่ายค่าใช้จ่ายเกี่ยวกับบุคลากรภาครัฐ จำนวน ๑ ชุด
- ๕. คู่มือการเรียกและอ่านรายงานผลการเบิกจ่ายเงินกู้ช่วยเหลือน้ำท่วม (๓๕๐,๐๐๐ ล้านบาท)

จำนวน ๑ ชุด

(สามารถดาวน์โหลดได้จากเว็บไซต์ของกรมบัญชีกลาง www.cgd.go.th)

ด้วยกรมบัญชีกลางจัดทำคู่มือการเรียกและอ่านรายงานในระบบสารสนเทศเพื่อการบริหาร (MIS : Management Information System) เพื่อให้ส่วนราชการที่เป็นหน่วยงานกลางและหน่วยงานที่ได้สิทธิ เข้าใช้รายงานในระบบ MIS ผ่านเครื่อง GFMIS Terminal ใช้ประกอบในการปฏิบัติงานที่เป็นประโยชน์ ในการตรวจสอบและติดตามผลการดำเนินงานของหน่วยงานภาครัฐ รายละเอียดปรากฏตามสิ่งที่ส่งมาด้วย

จึงเรียนมาเพื่อโปรดทราบ อนึ่ง ท่านสามารถดาวน์โหลดไฟล์คู่มือดังกล่าวได้จากเว็บไซต์ www.cgd.go.th

(นางกิตติมา นวลทวี) รองอธิบดี ปฏิบัติราชการแทน อธิบดีกรมบัญชีกลาง

สำนักกำกับและพัฒนาระบบการบริหารการเงินการคลังภาครัฐแบบอิเล็กทรอนิกส์ กลุ่มงานวิเคราะห์ข้อมูลและรายงาน โทรศัพท์ ๐ ๒๑๒๗ ๗๐๐๐ ต่อ ๔๒๙๑ โทรสาร ๐ ๒๑๒๗ ๗๓๐๖

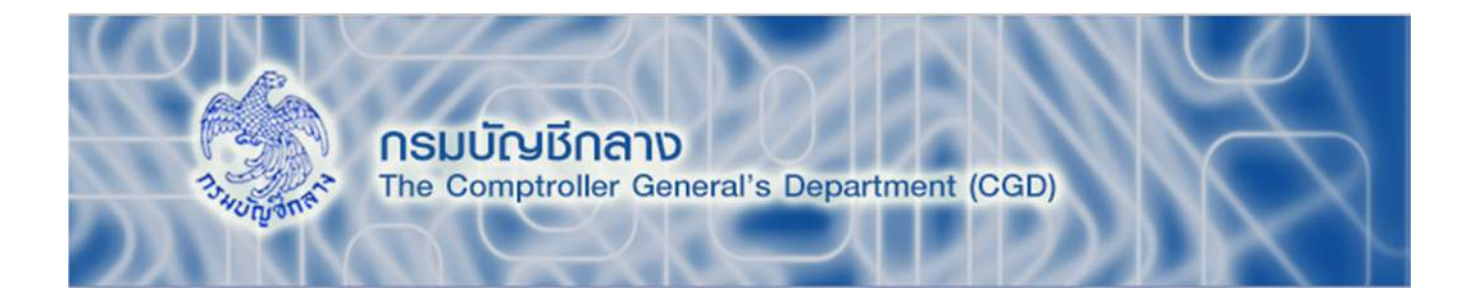

# คู่มือการเรียกและอ่านรายงาน ผลการเบิกจ่ายเงินกู้ช่วยเหลือน้ำท่วม (350,000 ล้านบาท)

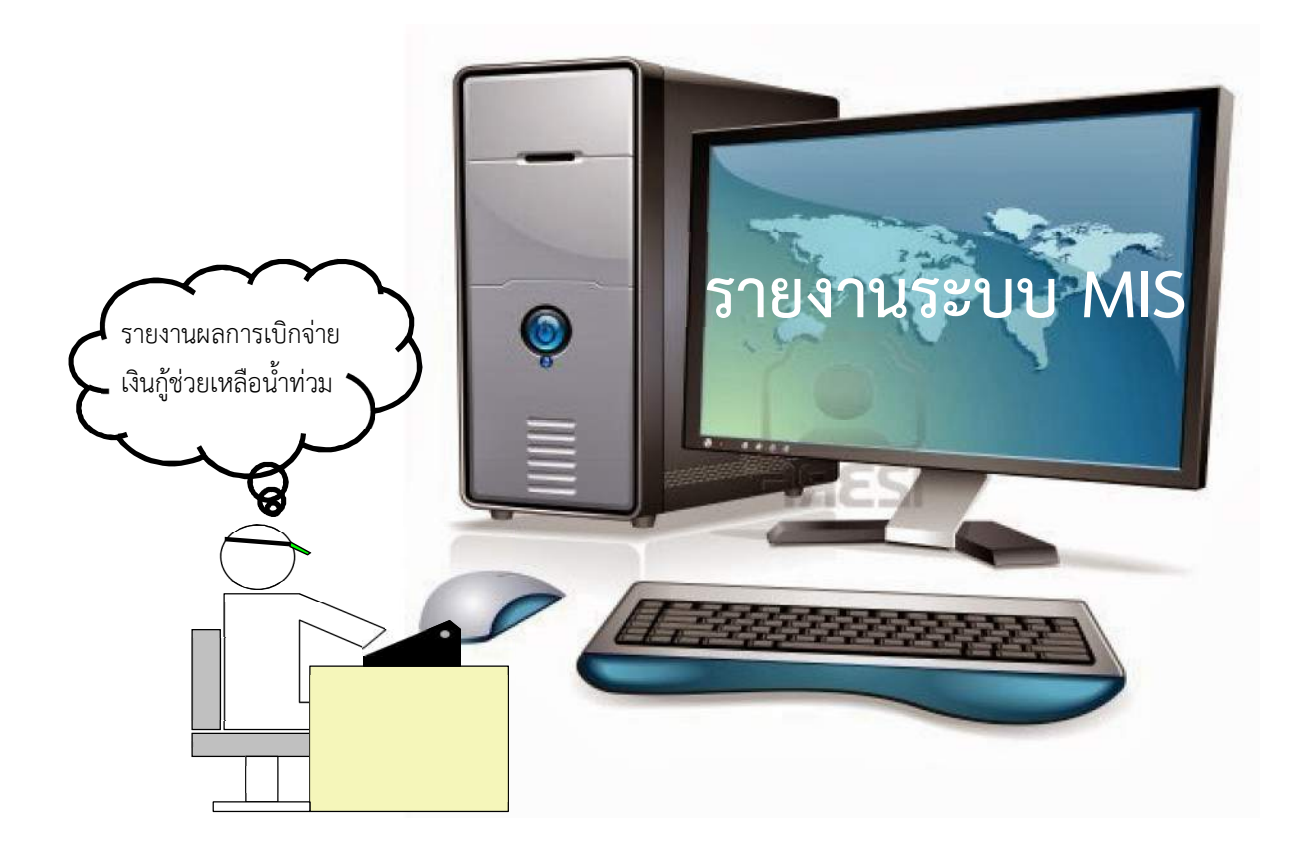

สำนักกำกับและพัฒนาระบบการบริหารการเงินการคลังภาครัฐแบบอิเล็กทรอนิกส์ กลุ่มงานวิเคราะห์ข้อมูลและรายงาน

# สารบัญ

|                                                                                                | หน้า |
|------------------------------------------------------------------------------------------------|------|
| บทที่ 1 บทน้ำ                                                                                  | 1    |
| ความเป็นมา                                                                                     | 1    |
| วัตถุประสงค์                                                                                   | 1    |
| ขอบเขตและข้อจำกัด                                                                              | 1    |
| ประโยชน์ที่คาดว่าจะได้รับ                                                                      | 1    |
| บทที่ 2 ภาพรวมของของการใช้จ่ายเงินกู้เพื่อการวางระบบบริหารจัดการน้ำ                            |      |
| และสร้างอนาคตประเทศ                                                                            | 2    |
| ความรู้เบื้องต้นเกี่ยวกับเงินกู้เพื่อการวางระบบบริหารจัดการน้ำและสร้างอนาคตประเทศ              | 2    |
| โครงส <sup>ร</sup> ้างรหัสที่ใช้ในการเบิ <sup>้</sup> กจ่ายเงินกู้ช่วยเหลือน้ำท่วมในระบบ GFMIS | 3    |
| บทที่ 3 การเรียกรายงานและการจัดรูปแบบรายงาน                                                    | 7    |
| การเรียกรายงาน                                                                                 | 7    |
| การจัดรูปแบบรายงาน                                                                             | 13   |
| บทที่ 4 การอ่านรายงานและการนำไปใช้งาน                                                          | 27   |
| ความหมายของคอลัมน์ต่างๆ ในรายงาน                                                               | 27   |
| การอ่านข้อมูลรายงาน                                                                            | 28   |
| ข้อควรระวังและข้อเสนอแนะในการนำข้อมูลไปใช้งาน                                                  | 30   |
|                                                                                                |      |

# บทที่ 1 บทนำ

### 1. ความเป็นมา

เนื่องจากพระราชกำหนดให้อำนาจกระทรวงการคลังกู้เงินเพื่อการวางระบบบริหารจัดการน้ำ และสร้างอนาคตประเทศ พ.ศ. 2555 ผ่านการรับรองจากรัฐสภามีผลบังคับใช้ตั้งแต่วันที่ 26 มกราคม พ.ศ. 2555 และมีระเบียบในการใช้จ่ายเงินตามพระราชกำหนดดังกล่าว ได้แก่ ระเบียบสำนักนายกรัฐมนตรีว่าด้วย การบริหารจัดการน้ำและอุทกภัยแห่งชาติ พ.ศ. 2555 ระเบียบสำนักนายกรัฐมนตรีว่าด้วยการบริหารโครงการ และการใช้จ่ายเงินกู้เพื่อการวางระบบบริหารจัดการน้ำและสร้างอนาคตประเทศ พ.ศ. 2555 ทั้งนี้ เพื่อขับเคลื่อนโครงการลงทุนขนาดใหญ่วงเงิน 350,000 ล้านบาทเป็นไปอย่างมีประสิทธิภาพ จึงได้จัดทำ โครงการเพื่อการวางระบบบริหารจัดการน้ำและสร้างอนาคตประเทศ พ.ศ. 2555 ซึ่งกรมบัญชีกลางมีหน้าที่ กำกับดูแลการใช้จ่ายเงินของแผ่นดินให้เกิดประโยชน์สูงสุด

กรมบัญชีกลางจึงได้พัฒนารายงานในระบบสารสนเทศเพื่อการบริหาร (MIS) เพื่อให้ ผู้บริหารของส่วนราชการต่างๆ ใช้เป็นเครื่องมือประกอบการติดตามการใช้จ่ายเงินกู้เพื่อการวางระบบน้ำ และสร้างอนาคตประเทศ วงเงิน 350,000 ล้านบาท และควบคุมการใช้จ่ายเงินของประเทศให้เป็นไปอย่างมี ประสิทธิภาพ โดยสามารถเรียกดูข้อมูลรายงานได้ที่เมนู "รายงานเพิ่มเติม" เลือก "รายงานผลการเบิกจ่ายเงินกู้ ช่วยเหลือน้ำท่วม"

จากการติดตามการใช้งานรายงานผลการเบิกจ่ายเงินกู้ช่วยเหลือน้ำท่วม พบว่า ผู้ใช้ข้อมูล ในรายงานฯ ยังไม่มีความรู้ความเข้าใจในรายงานเท่าที่ควร จึงไม่สามารถนำข้อมูลไปใช้งานให้เกิด ประโยชน์ มีประสิทธิภาพและประสิทธิผล ดังนั้น เพื่อให้ผู้ใช้ข้อมูลเข้าใจรายละเอียดข้างต้น จึงได้จัดทำ โครงการจัดทำคู่มือการเรียกและอ่านรายงานผลการเบิกจ่ายเงินกู้ช่วยเหลือน้ำท่วมขึ้น

# 2. วัตถุประสงค์

2.1 เพื่อให้หน่วยงานภาครัฐที่ได้สิทธิในการใช้งานในระบบ MIS สามารถเรียกรายงานและ จัดรูปแบบรายงานผลการเบิกจ่ายเงินกู้เพื่อช่วยเหลือน้ำท่วมได้

2.2 เพื่อเสริมสร้างความรู้ความเข้าใจให้ผู้ปฏิบัติงานและผู้ที่เกี่ยวข้องเข้าใจถึงที่มาและความหมาย ของข้อมูลที่ปรากฏในรายงาน และสามารถนำข้อมูลที่ได้ไปใช้ประโยชน์ตามวัตถุประสงค์ที่ต้องการ

# 3. ขอบเขตและข้อจำกัด

คู่มือที่จัดทำขึ้นครอบคลุมเฉพาะเมนู รายงานเพิ่มเติม >> รายงานผลการเบิกจ่ายเงินกู้ ช่วยเหลือน้ำท่วมเท่านั้น

# 4. ประโยชน์ที่คาดว่าจะได้รับ

4.1 มีคู่มือการเรียกและอ่านรายงานในระบบ MIS สำหรับใช้ประกอบการปฏิบัติงาน4.2 ผู้ใช้งานมีความรู้ความเข้าใจที่มาและความหมายของข้อมูลรายงานในระบบ MIS

# บทที่ 2 ภาพรวมของการใช้จ่ายเงินกู้เพื่อการวางระบบบริหารจัดการน้ำ และสร้างอนาคตประเทศ

# 1. ความรู้เบื้องต้นเกี่ยวกับเงินกู้เพื่อวางระบบบริหารจัดการน้ำและสร้างอนาคตประเทศ

สืบเนื่องจากปี พ.ศ. 2554 ประเทศไทยประสบกับอุทกภัยที่ร้ายแรงสร้างความเสียหาย ต่อชีวิตและทรัพย์สินของประชาชนและระบบเศรษฐกิจเป็นอย่างมาก รัฐบาลจึงมีความจำเป็นต้องมีการวางระบบ บริหารจัดการน้ำของประเทศอย่างบูรณาการ ทั้งนี้ งบประมาณ ที่ใช้ในการบริหารตามแผนงาน/โครงการ นำมาจากแหล่งเงินกู้ ภายใต้พระราชกำหนดให้อำนาจกระทรวงการคลังกู้เงินเพื่อวางระบบบริหารจัดการน้ำ และสร้างอนาคตประเทศ พ.ศ. 2555 วงเงิน 350,000 ล้านบาท

ซึ่งตามระเบียบสำนักนายกรัฐมนตรีว่าด้วยการบริหารโครงการและการใช้จ่ายเงินกู้เพื่อการวาง ระบบบริหารจัดการน้ำและสร้างอนาคตประเทศ พ.ศ. 2555 กำหนดให้สำนักงานบริหารหนี้สาธารณะ มีหน้าที่จัดหาเงินกู้และดำเนินการกู้เงินตามพระราชกำหนดให้อำนาจกระทรวงการคลังกู้เงินเพื่อการวางระบบ บริหารจัดการน้ำและสร้างอนาคตประเทศ พ.ศ. 2555 และนำเงินกู้ฝากกระทรวงการคลังกู้เงินเพื่อการวางระบบ งบประมาณที่กรมบัญชีกลาง โดยใช้ชื่อบัญชีว่า "บัญชีเพื่อการวางระบบบริหารจัดการน้ำและสร้างอนาคต ประเทศ" โดยมีวัตถุประสงค์เพื่อให้รัฐบาลนำไปใช้ในการสนับสนุนโครงการเพื่อการวางระบบบริหารจัดการน้ำ และแผนยุทธศาสตร์เพื่อการฟื้นฟูและสร้างอนาคตประเทศที่คณะรัฐมนตรีได้เห็นชอบและอนุมัติแล้ว

1.1 กฎหมายหรือระเบียบที่เกี่ยวข้องกับเงินกู้เพื่อการวางระบบน้ำและสร้างอนาคตประเทศ
 1) ระเบียบสำนักนายกรัฐมนตรีว่าด้วยการบริหารจัดการน้ำและอุทกภัยแห่งชาติ พ.ศ.2555
 2) ระเบียบสำนักนายกรัฐมนตรีว่าด้วยการบริหารโครงการและการใช้จ่ายเงินกู้เพื่อการ

วางระบบบริหารจัดการน้ำและสร้างอนาคตประเทศ พ.ศ. 2555

3) หนังสือกระทรวงการคลัง ด่วนที่สุด ที่ กค 0406.3/ว 31 ลงวันที่ 23 เมษายน 2555 เรื่อง หลักเกณฑ์การเบิกจ่ายเงินจากคลังสำหรับโครงการเพื่อการวางระบบบริหารจัดการน้ำและ สร้างอนาคตประเทศ

4) หนังสือกรมบัญชีกลาง ที่ กค 0409.3/ว 238 ลงวันที่ 2 กรกฎาคม 2555 เรื่อง คู่มือ การบันทึกรายการสำหรับโครงการเพื่อการวางระบบบริหารจัดการน้ำและสร้างอนาคตประเทศ

1.2 กระบวนการหรือขั้นตอนในการเบิกจ่ายเงินกู้เพื่อการวางระบบน้ำและสร้างอนาคต

ประเทศ

เพื่อให้การเบิกจ่ายเงินจากคลังเป็นไปอย่างมีประสิทธิภาพ คุ้มค่าและเกิดประโยชน์สูงสุด กระทรวงการคลังจึงกำหนดขั้นตอนการปฏิบัติงานของหน่วยงานที่เกี่ยวข้อง โดยเฉพาะการเบิกจ่ายเงินจะต้อง ดำเนินการผ่านระบบ GFMIS โดยใช้หลักในการควบคุมให้เงินกู้ซึ่งมีลักษณะเป็นเงินนอกงบประมาณ มีการควบคุม เช่นเดียวกับเงินงบประมาณ คือ ใช้จ่ายเงินได้ไม่เกินวงเงินที่ได้รับอนุมัติตามแผนงาน/โครงการ ซึ่งจะกล่าวถึง กระบวนงานโดยสรุป ดังนี้  เมื่อคณะรัฐมนตรีอนุมัติโครงการตามแผนปฏิบัติการบริหารจัดการน้ำ การป้องกัน และแก้ไขปัญหาอุทกภัยแห่งชาติ หรือโครงการตามแผนยุทธศาสตร์เพื่อการฟื้นฟูและสร้างอนาคตประเทศ หรือในกรณีที่มีการขอโอนหรือเปลี่ยนแปลงรายละเอียดโครงการซึ่งได้รับอนุมัติจากผู้มีอำนาจ แล้วแต่กรณี

2) บันทึกรายละเอียดโครงการตามแบบฟอร์มที่สำนักงบประมาณกำหนด

3) สำนักงบประมาณตรวจสอบ ความครบถ้วนถูกต้องในระบบ e-Budgeting แล้วส่ง ข้อมูลให้กรมบัญชีกลางดำเนินการ Mapping รหัสต่างๆ ในระบบ GFMIS

4) รับจัดสรรเงินตามโครงการจากสำนักงบประมาณในระบบ GFMIS

5) จัดสรรเงินให้หน่วยงานในสังกัดผ่านระบบ GFMIS

6) ดำเนินการจัดซื้อจัดจ้างภายใต้หลักเกณฑ์ที่กำหนดตามระเบียบสำนักนายกรัฐมนตรี ว่าด้วยการพัสดุ พ.ศ. 2535 และว่าด้วยวิธีการทางอิเล็กทรอนิกส์ พ.ศ. 2549 สำหรับโครงการเพื่อวางระบบ บริหารจัดการน้ำและสร้างอนาคตประเทศ

7) บันทึกรายละเอียดข้อมูลการจัดซื้อจัดจ้างในระบบ GFMIS

8) อนุมัติให้เบิกเงินจากบัญชีเงินฝากกระทรวงการคลัง (XX977) ในระบบ GFMIS ได้เมื่อหนี้ ถึงกำหนดชำระหรือใกล้ถึงกำหนดชำระและตามแผนปฏิบัติงานและแผนการใช้จ่ายเงินกู้ ภายในวงเงินกู้ ที่สำนักงบประมาณจัดสรรให้

# 2. โครงสร้างรหัสที่ใช้ในการเบิกจ่ายเงินกู้ช่วยเหลือน้ำท่วมในระบบ GFMIS

การปฏิบัติงานในระบบ GFMIS นั้นจะมีรหัสต่างๆ เข้ามาเกี่ยวข้องที่สำนักงบประมาณและ กรมบัญชีกลางเป็นผู้กำหนดขึ้น เช่น รหัสหน่วยงาน รหัสหน่วยรับงบประมาณ รหัสแหล่งของเงิน รหัสงบประมาณ รหัสบัญชีงบประมาณ รหัสกิจกรรมหลัก เป็นต้น ในรายงานผลการเบิกจ่ายเงินกู้ช่วยเหลือ น้ำท่วมมีการแสดงรหัสต่างๆ เหล่านี้เช่นกัน (ถ้าเลือกการแสดงข้อมูลแบบรหัสและข้อความ) ซึ่งการจะเข้าใจ รายงานได้ดีนั้นจำเป็นต้องรู้รหัสต่างๆ เหล่านี้ด้วย โดยมีรายละเอียด ดังนี้

2.1 รหัสหน่วยงาน (Company Code)

รหัสหน่วยงาน หมายถึง ตัวเลขหรือตัวอักษรที่ใช้แทนค่าหน่วยงานระดับกรม ประกอบด้วยตัวเลข หรือตัวอักษร 4 หลัก ดังนี้

AABB

AA แทนกระทรวง

BB แทนกรม

ตัวอย่าง กรมบัญชีกลาง รหัสหน่วยงาน คือ 0304

03 แทนกระทรวงการคลัง

04 แทนกรมบัญชีกลาง

2.2 รหัสหน่วยรับงบประมาณ (Funded Program Code) รหัสหน่วยรับงบประมาณ หมายถึง หน่วยงานเทียบเท่ากรมหรือระดับต่ำกว่ากรม ที่ได้รับจัดสรรเงินงบประมาณ ซึ่งมีโครงสร้างรหัสเช่นเดียวกับรหัสศูนย์ต้นทุน

AABBBCCCCC

AA แทนกระทรวง BBB แทนกรม CCCCC แทนการเรียงลำดับ (Running) ของหน่วยงานภายในกรม

ตัวอย่าง

สำนักงานคลังจังหวัดปทุมธานี รหัสหน่วยรับงบประมาณ คือ 0300400023

2.3 รหัสแหล่งของเงิน (Fund Code)

รหัสแหล่งของเงิน หมายถึง รหัสที่ใช้ในการกำหนดแหล่งที่มาของเงินที่ใช้ในการปฏิบัติงาน ของหน่วยงานภาครัฐ ประกอบด้วยตัวเลข 7 หลัก คือ

YYABCDD

YY แสดงปีงบประมาณ 2 หลักท้ายของปี พ.ศ. ตัวอย่างเช่น

A แสดงประเภทของเงิน เช่น 1 : เงินงบประมาณ

- 2 : เงินนอกงบประมาณที่ฝากคลัง
- 3 : เงินนอกงบประมาณที่ไม่ฝากคลัง
- 4 : เงินกู้

B แสดงประเภทของเงินกู้กรณี A = 4 เช่น

- 1 : เงินกู้ในประเทศ / พระราชกำหนด (พ.ร.ก.)
- 2 : เงินกู้ในประเทศ / พระราชบัญญัติ (พ.ร.บ.)
- 3 : เงินกู้ต่างประเทศ

C แสดงประเภทหมวดรายจ่าย เช่น

- 1 : งบบุคลากร
- 2 : งบดำเนินงาน
- 3 : งบลงทุน
- 4 : งบอุดหนุน
- 5 : งบรายจ่ายอื่น

DD แสดงหมวดรายจ่ายย่อย เช่น

2<u>10</u> : ค่าตอบแทน

- 2<u>20</u> : ค่าใช้สอย
- 2<u>30</u> : ค่าวัสดุ
- 2<u>40</u> : ค่าสาธารณูปโภค

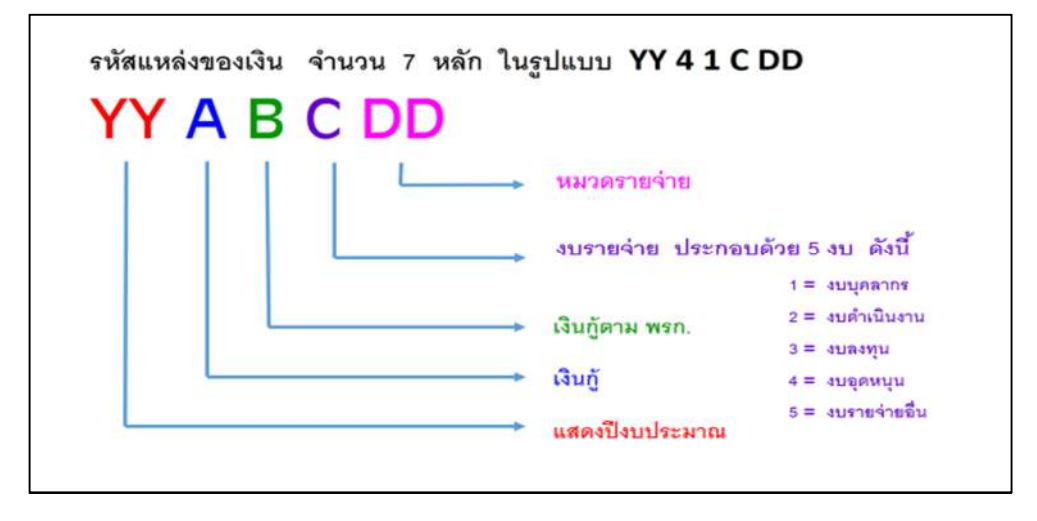

ภาพที่ 2.1

ตัวอย่าง

5641300 = เงินกู้ในประเทศตามพระราชกำหนด ปี 2556 / งบลงทุน

5741400 = เงินกู้ในประเทศตามพระราชบัญญัติ ปี 2557 / งบอุดหนุน เป็นต้น

2.4 รหัสงบประมาณ (Funds Center Code)

```
รหัสงบประมาณ หมายถึง รหัสที่ใช้ในการควบคุมเงินงบประมาณที่ได้รับในระดับ
แผนงบประมาณและผลผลิต/โครงการในแต่ละปีงบประมาณ ประกอบด้วยตัวเลข 16 หลัก ดังนี้
```

MMAAABPOPPXXXXXX

MMAAA หมายถึง รหัสหน่วยงาน จำนวน 5 หลัก

MM คือ รหัสกระทรวง

AAA คือ ลำดับหน่วยงานในกระทรวง

กรณึงบกลาง MMAAA คือ 90909

BPOPP หมายถึง รหัสรายการงบประมาณ จำนวน 5 หลัก

BP คือ รหัสแผนงาน/แผนงบประมาณ

O คือ ค่าคงที่ ระบบแสดงเป็นเลข 0 หรือ 7 สำหรับปีงบประมาณ ที่ใช้งบพลางก่อน (เพื่อใช้แยกรายการที่เป็นเงินงบประมาณ พลางก่อนกับรายการที่เป็นเงินงบประมาณปกติ)

XXXXXX คือ รหัสรายการที่สัมพันธ์กับแหล่งของเงิน ดังนี้

0000000 สัมพันธ์กับงบบุคลากร และงบดำเนินงาน

- 11XXXX สัมพันธ์กับงบลงทุน รายการครุภัณฑ์ ที่มีมูลค่าต่ำกว่า 1 ล้านบาท
- 12XXXX สัมพันธ์กับงบลงทุน รายการครุภัณฑ์ ที่มีมูลค่ามากกว่าหรือ เท่ากับ 1 ล้านบาท
- 41XXXX สัมพันธ์กับงบลงทุน รายการอาคาร/สิ่งก่อสร้างที่มีมูลค่าต่ำกว่า 10 ล้านบาท
- 42XXXX สัมพันธ์กับงบลงทุน รายการอาคาร/สิ่งก่อสร้างที่มีมูลค่า มากกว่าหรือเท่ากับ 10 ล้านบาทขึ้นไป

5XXXXX สัมพันธ์กับงบอุดหนุนทั่วไป

6XXXXX สัมพันธ์กับงบอุดหนุนเฉพาะกิจ

7XXXXX สัมพันธ์กับงบรายจ่ายอื่น

ตัวอย่างรหัสงบประมาณโครงการเพื่อการวางระบบบริหารจัดการน้ำและสร้างอนาคตประเทศ 08006B1028410162 หมายถึง

- 08 คือ กระทรวงคมนาคม
- 006 คือ กรมทางหลวง
- B1 คือ โครงการเพื่อการวางระบบบริหารจัดการน้ำ และสร้างอนาคตประเทศ
- 028 คือ งานอำนวยความปลอดภัย
- 4 คือ ประเภทรายการสิ่งก่อสร้าง
- 1 คือ สิ่งก่อสร้างมูลค่าต่ำกว่า 10 ล้านบาท
- 0162 คือ ลำดับรายการสิ่งก่อสร้าง

# บทที่ 3

# การเรียกรายงานและการจัดรูปแบบรายงาน

#### 1. การเรียกรายงาน

รายงานการบริหารงบประมาณเป็นรายงานจากระบบสารสนเทศเพื่อการบริหาร (MIS) ซึ่งข้อมูล จะถูกดึงจากระบบ SAP R/3 เข้ามายังระบบ SAP BW ทุกวันศุกร์ของสัปดาห์ที่แล้ว ก่อนที่จะ ประมวลผลข้อมูลออกเป็นรายงาน MIS พร้อมใช้งานได้ในวันจันทร์ การเข้าดูรายงานข้างต้น ผู้ใช้งานต้องมีบัตร GFMIS Smart Card และสิทธิการใช้งานในระบบ MIS ที่กรมบัญชีกลางกำหนดสิทธิให้ โดยสามารถเรียกรายงาน ผ่านเครื่อง GFMIS Terminal ทั้งนี้ผู้ใช้งานสามารถดูข้อมูลได้ตามสิทธิที่ได้รับของแต่ละหน่วยงาน

วิธีการใช้งาน

1. เสียบบัตร GFMIS Smart Card ในช่อง Smart Card Reader

2. เมื่อระบบอ่านบัตรให้ Double Click เข้าระบบผ่านทาง 💹 จะปรากฏหน้าต่าง

SAP Logon

3. ให้เลือก Click ที่ GFMIS BW BWP (SMART CARD) แล้วกดปุ่ม **เช่นของไป** หรือ Double Click ที่ GFMIS BW BWP (SMART CARD) ตามภาพที่ 3.1

| กำอธิบาย                  | ต่าอธิบายร | เข้าสู่ระบบ(L)         |
|---------------------------|------------|------------------------|
| B DRC BW                  |            | P. 1                   |
| DRC R/3                   |            | เสาสีระภาตาทยวหาร      |
| GFMIS BW BWD              |            |                        |
| GFMIS BW BWP [BW-GFMIS]   |            |                        |
| GFMIS BW BWP [SMARTCARD]  |            | ~~                     |
| GFMIS BW BWQ              |            |                        |
| g GFMIS R/3 Dev           |            |                        |
| GFMIS R/3 PRD [R3-GFMIS]  |            |                        |
| GFMIS R/3 PRD [SMARTCARD] |            |                        |
| GFMIS R/3 QAS             |            |                        |
| KCS-0PD                   |            |                        |
| KCS-DEV                   |            |                        |
| KCS-IDES                  |            | รายการใหม่(N)          |
| SKCS-QAS                  |            |                        |
| 😚 Training                |            | ปป. รายการ( <u>C</u> ) |
|                           |            | 1                      |

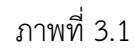

จากนั้นให้ใส่รหัสผ่าน แล้วกดปุ่ม </u> ตามภาพที่ 3.2

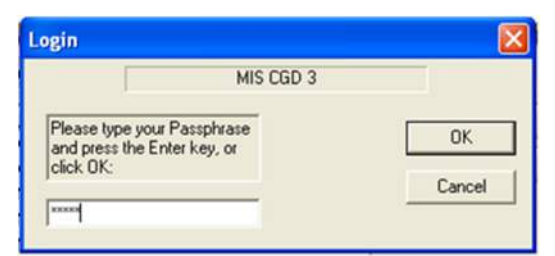

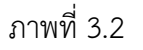

4. จะปรากฏหน้าจอหลักของระบบ MIS ให้ Click ที่เมนูรายงานเพิ่มเติม >> ผลการเบิกจ่าย เงินกู้ช่วยเหลือน้ำท่วม รายละเอียดตามภาพที่ 3.3

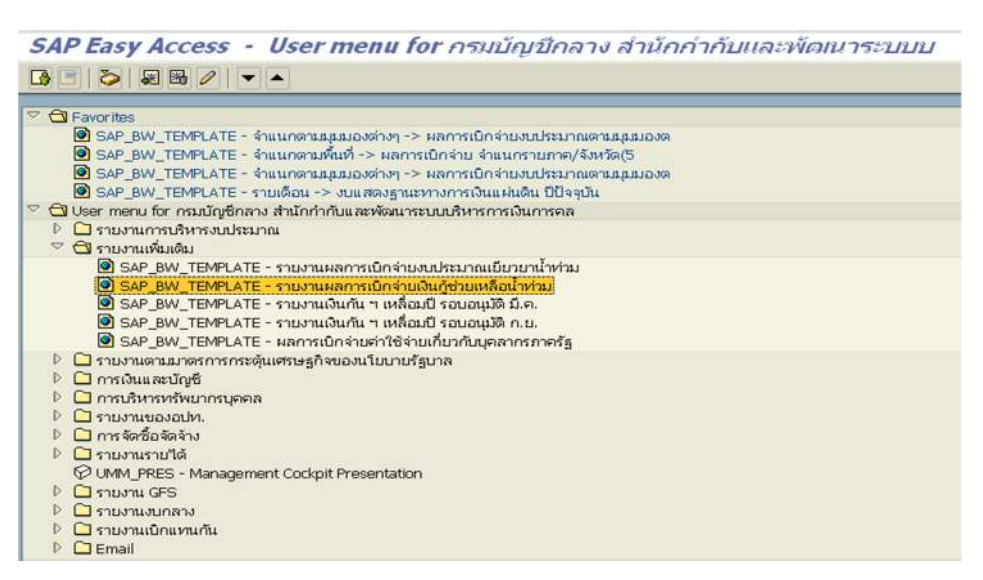

ภาพที่ 3.3

5.รายงานผลการเบิกจ่ายเงินกู้ช่วยเหลือน้ำท่วม

เมื่อเข้าสู่รายงานผลการเบิกจ่ายเงินกู้ช่วยเหลือน้ำท่วม ระบบจะ Default หน่วยงาน ระดับกระทรวง กรม และรายการ Funds Center ซึ่งรายงานจะแสดงยอดเบิกจ่ายเงินกู้ ประกอบด้วยคอลัมน์ ต่างๆ เช่น วงเงินตาม พ.ร.ก. (พระราชกำหนด) งบหลังโอนเปลี่ยนแปลงทั้งสิ้น จัดสรรถือจ่าย แผนการใช้ จ่ายเงิน PO ทั้งสิ้น ผลการเบิกจ่ายร้อยละเบิกจ่ายต่อจัดสรรถือจ่าย เป็นต้น รายละเอียดตามภาพที่ 3.4

| 🗢 ผลการเบ็กจ่ายเงิน     | กู้ช่วยละลือน้ำห่วม  |                   |             |                 |                             |                          |             |                         |                             |                |               |                      |                              |
|-------------------------|----------------------|-------------------|-------------|-----------------|-----------------------------|--------------------------|-------------|-------------------------|-----------------------------|----------------|---------------|----------------------|------------------------------|
|                         |                      |                   |             |                 |                             | 201                      | đu          | โอน/ปุป ตกลงกับสงป<br>8 | ะบา อือจ่าย จ้<br>C = A+B D | A 255          | รัดสรรไข่     | i สรก.อินเบ็คแทน     | ไปจัดสรรเพื่อเป็กแทน สรก อื่ |
| 15211530                | 052                  |                   |             | Funds Center    |                             | *1                       | 000,000 THB | * 1.000,000 THB         | * 1,000,000                 | 1,000,000 TH8  |               | * 1,000,000 THB      | * 1,000,000 THE              |
| รวมทั้งสิ้น             |                      |                   |             |                 |                             |                          | 349,998.989 | -1,126.125              | 348,872.864                 | 348,841.799    |               | -42.362              | 42.3                         |
| สานักนายกรัฐมนตรั       | รวม                  |                   |             |                 |                             |                          | 314,337.875 | 0.000                   | 314,337.875                 | 314,337.875    |               |                      |                              |
|                         | สนะ ปลัดสำนักนา      | รัตยปรูโกเส       |             | 422             |                             |                          | 304,337.875 | 0.000                   | 304,337.875                 | 304,337.875    |               |                      |                              |
|                         |                      |                   |             | 010018700370    | 0001 การสร้างอางเ           | ที่บนโอ                  | 50,000.000  | 0.000                   | 50,000.000                  | 50,000.000     |               |                      |                              |
|                         |                      |                   |             | 010018700470    | 0001 การวดรากมาย            | กสรม<br>เป็น             | 26,000,000  | 0.000                   | 26,000.000                  | 26,000,000     |               |                      |                              |
|                         |                      |                   |             | 010018700570    | 0001 01515250               | nuran<br>Archuran        | 10,000,000  | 0.000                   | 17,000,000                  | 10,000,000     |               |                      |                              |
|                         |                      |                   |             | 010018700770    | 0001 015289(1111            | លាក់សំណាត់<br>លើបណ្តិ (F | 153 000 000 | 0.000                   | 153 000 000                 | 153 000 000    |               |                      |                              |
|                         |                      |                   |             | 010018700870    | 0001 ระบบคลังข้อง           | นอเพื่อก                 | 4 000 000   | 0.000                   | 4 000 000                   | 4 000 000      |               |                      |                              |
|                         |                      |                   |             | 010018700970    | 0001 การสร้างอ่าง           | ที่บน้ำอ                 | 12,000,000  | 0.000                   | 12,000.000                  | 12,000,000     |               |                      |                              |
|                         |                      |                   |             | 010018701070    | 0001 การรัตรกามังก          | กรใช้ที                  | 14,000.000  | 0.000                   | 14,000.000                  | 14,000.000     |               |                      |                              |
|                         |                      |                   |             | 010018701170    | 0001 การปรับปรุงส           | เกาพสำนัก                | 5,000.000   | 0.000                   | 5,000.000                   | 5,000.000      |               |                      |                              |
|                         |                      |                   |             | 010018701270    | 0001 โครงการบริท            | ารโครงการ                | 8,730.830   | 0.000                   | 8,730.830                   | 8,730.830      |               |                      |                              |
|                         |                      |                   |             | 010018701570    | 0001 งานสนับสนุน            | โครงการระ                | 4,607.045   | 0.000                   | 4,607.045                   | 4,607.045      |               |                      |                              |
|                         | สนง.ดกก พัฒนาเ       | ารเคระ ฐกิจและส์  | owar may ou | ยาติ รวม        | PARAMANIA ARGENETICANA SONI |                          | 10,000.000  | 0.000                   | 10,000.000                  | 10,000.000     | 2             |                      |                              |
|                         |                      |                   |             | 010128800370    | 0001 ต่าไข่จายตาร           | 14614-035298             | 4,770.000   | 0.000                   | 4,770.000                   | 4,770.000      | 2             |                      |                              |
|                         |                      |                   |             | 010128800470    | 0001 A119218913             | 10.012.011200            | 3,610.000   | 0.000                   | 3,610.000                   | 3,610.000      |               |                      |                              |
|                         |                      |                   |             | 010128800870    | 0001 415215011              | 01111107113              | 750.000     | 0.000                   | 750.000                     | 750.000        |               |                      |                              |
|                         |                      |                   |             | 010120000310    | 0003 (#155315915            |                          | 570,000     | 0.000                   | 070.000                     | 670.000        |               |                      |                              |
|                         |                      |                   |             |                 |                             |                          |             |                         |                             |                |               |                      |                              |
| Envisit davan see       | สาวขามสัตว์ใจเรา/ประ | Ash to wet        |             |                 | durate                      | mires toto               | mater       | tern to an an in a set  | n po statu                  | DO READ        | anona 11      | D) date funder       | 111 DO 4400 m #ro 5          |
|                         |                      |                   |             |                 |                             |                          |             |                         |                             |                |               |                      |                              |
|                         | * 1,000,00           | 0 THB * 1,000,0   | OO THB      |                 | * 1,000,000 THB             |                          |             |                         | * 1,000,000 T               | HB * 1,000.00  | O THB         |                      |                              |
| 0.000                   | 348,8                | 72.864 348        | 841.799     | 0.00            | 0.196                       |                          | 0.000       | 0.00                    | 4,021.                      | 930 4,0        | 21.930        | 0.0                  | 00 0.00                      |
| 0.000                   | 314,3                | 37.875 314        | 337.875     | 0.00            | 0.000                       |                          |             |                         | 0                           | .000           | 0.000         |                      |                              |
| 0.000                   | 304,3                | 37.875 304,       | 337.875     | 0.00            | 0.000                       |                          |             |                         | 0                           | .000           | 0.000         |                      |                              |
| 0.000                   | 50,0                 | 00.000 50         | 000.000     | 0.00            | 0.000                       |                          |             |                         | 0                           | 000            | 0.000         |                      |                              |
| 0.000                   | 26,0                 | 00.000 26         | 000.000     | 0.00            | 0.000                       |                          |             |                         | 0                           | 000            | 0.000         |                      |                              |
| 0.000                   | 10,0                 | 00.000 10         | 000.000     | 0.00            | 0.000                       |                          |             |                         | 0                           | 000            | 0.000         |                      |                              |
| 0.000                   | 17,0                 | 00.000 17         | 000.000     | 0.00            | 0.000                       | 1                        |             |                         | 0                           | 000            | 0.000         |                      |                              |
| 0.000                   | 153,0                | 00.000 153.       | 000,000     | 0.00            | 0.000                       |                          |             |                         | 0                           | 000            | 0.000         |                      |                              |
| 0.000                   | 4,0                  | 00.000 4          | 000.000     | 0.00            | 0.000                       |                          |             |                         | 0                           | 000            | 0.000         |                      |                              |
| 0.000                   | 12,0                 | 00,000 12         | 000.000     | 0.00            | 0.000                       |                          |             |                         | 0                           | 000            | 0.000         |                      |                              |
| 0.000                   | 14,0                 | 00.000 14         | 000.000     | 0.00            | 0.000                       |                          |             |                         | 0                           | 000            | 0.000         |                      |                              |
| 0.000                   | 5,0                  | 00.000 5          | 000.000     | 0.00            | 0.000                       |                          |             |                         | 0                           | 000            | 0.000         |                      |                              |
| 0.000                   | 0,0                  | 30.030 0          | 130.030     | 0.00            | 0.000                       |                          |             |                         | 0                           | 000            | 0.000         |                      |                              |
| 0.000                   | 4,0                  | 00.000 40         | 000.000     | 0.00            | 0.000                       |                          |             |                         | 0                           | 000            | 0.000         |                      |                              |
| 0.000                   | 10,0                 | 70.000 4          | 770.000     | 0.00            | 0.000                       |                          |             |                         | 0                           | 000            | 0.000         |                      |                              |
| 0.000                   |                      | 10.000 4          | E10.000     | 0.00            | 0.000                       |                          |             |                         | 0                           | 000            | 0.000         |                      |                              |
| 0.000                   | 3,0                  | 10.000 3          | 750.000     | 0.00            | 0.000                       |                          |             |                         | 0                           | 000            | 0.000         |                      |                              |
| 0.000                   | 1                    | 20.000            | 870.000     | 0.00            | 0.000                       |                          |             |                         | 0                           | 000            | 0.000         |                      |                              |
|                         |                      | 70.000            | 0/0.000     | 9.99            |                             | 1                        |             |                         | •                           |                | 0.000 [       |                      |                              |
|                         |                      |                   |             |                 |                             |                          |             |                         |                             |                |               |                      |                              |
| PO sibenssiule PO .     | ที่สรก อินเบิกแทน    | PO เริ่เปิกแรน สร | ก อื่น ผ    | ลการเบิกจ่าย ผล | เการเร็กจำระระ PO           | สรก.อันเบ็กแทน           | เ เปิกแทน ส | รกเอ็น จัดสรรดีอจายคงเร | เมือ งบา ตือจ่าย            | คงเหลือ ร้องคะ | เป็กจายคล     | ง ข้อของเบ็กจ่าง ต่อ | ร้อยควะเบ็กว่ายรวม PO ค่อ    |
| 1 000 000 THB           |                      |                   |             | 1 000 000 THB   | * 1 000 000 THB             | * 1 000 000 THR          | * 1 000 000 | THR 1 000 0             | 00 *10                      | 00.000         | U 1/5 CAI 164 | 40.0550.0410         | 27 47 10 7 2 5 4 Cir Ha      |
| 4.021.930               | 0.000                |                   | 0.000       | 18,764,609      | 22,786,539                  | 42.32                    | 7           | 42.327 330.077.1        | 90 330.1                    | 08.255         | 5.38          | 6.38                 | 6.53                         |
| 0.000                   |                      |                   |             | 0.000           | 0.000                       |                          |             | 314,337.8               | 75 314.3                    | 37.875         | 0.00          | 0.00                 | 0.00                         |
| 0.000                   |                      |                   |             | 0.000           | 0.000                       |                          |             | 304,337.8               | 75 304,3                    | 37.875         | 0.00          | 0.00                 | 0.00                         |
| 0.000                   |                      |                   |             | 0.000           | 0.000                       |                          |             | 50,000.0                | 00 50.0                     | 00.000         | 0.00          | 0.00                 | 0.00                         |
| 0.000                   |                      |                   |             | 0.000           | 0.000                       |                          |             | 26,000.0                | 00 26,0                     | 00.000         | 0.00          | 0.00                 | 0.00                         |
| 0.000                   |                      |                   |             | 0.000           | 0.000                       |                          |             | 10,000.0                | 00 10,0                     | 00.000         | 0.00          | 0.00                 | 0.00                         |
| 0.000                   |                      |                   |             | 0.000           | 0.000                       |                          |             | 17,000.0                | 00 17,0                     | 00,000         | 0.00          | 0.00                 | 0.00                         |
| 0.000                   |                      |                   | -           | 0.000           | 0.000                       |                          |             | 153,000.0               | 00 153.0                    | 00.000         | 0.00          | 0.00                 | 0.00                         |
| 0.000                   |                      |                   |             | 0.000           | 0.000                       |                          |             | 4,000.0                 | 4,0                         | 00,000         | 0.00          | 0.00                 | 0.0                          |
| 0.000                   |                      |                   | _           | 0.000           | 0.000                       |                          |             | 12,000.0                | 00 12,0                     | 00.000         | 0.00          | 0.00                 | 0.00                         |
| 0.000                   |                      |                   |             | 0.000           | 0.000                       |                          |             | 14,000.0                | 14,0                        | 00.000         | 0.00          | 0.00                 | 0.0                          |
| 0.000                   |                      |                   |             | 0.000           | 0.000                       |                          |             | 5,000.0                 | 5,0                         | 00.000         | 0.00          | 0.00                 | 0.0                          |
| 0.000                   |                      |                   |             | 0.000           | 0.000                       |                          |             | 0,730.0                 | 145 44                      | 07.045         | 0.00          | 0.00                 | 0.0                          |
| 0.000                   |                      |                   |             | 0.000           | 0.000                       |                          |             | 10,000 0                | 00 10.0                     | 00.000         | 0.00          | 0.00                 | 0.0                          |
|                         |                      |                   |             | 0.000           | 0.000                       |                          |             | 4,770.0                 | 100 4.7                     | 70.000         | 0.00          | 0.00                 | 0.0                          |
| 0.000                   |                      |                   |             |                 |                             | 10                       |             | 3 6 10 1                | 100 3.6                     | 10 000         | 0.00          | 0.00                 | 0.00                         |
| 0.000                   |                      |                   |             | 0.000           | 0.000                       |                          |             | 3,010,0                 | 199                         |                |               | 0.00                 |                              |
| 0.000<br>0.000<br>0.000 |                      |                   |             | 0.000           | 0.000                       |                          |             | 750.0                   | 100 7                       | 50.000         | 0.00          | 0.00                 | 0.00                         |

ภาพที่ 3.4

รายงานในระบบ MIS จะมีองค์ประกอบ 3 ส่วน ดังนี้

(1) Navigation block คือค่าของตัวแปรข้อมูลต่างๆ ที่ผู้ใช้งาน ต้องการที่จะ Drill down หรือ เลือกกรองข้อมูลเฉพาะค่าที่ผู้ใช้งานต้องการ

(2) Text elements คือ ส่วนที่แสดงสถานะของข้อมูล (Status of Data) และแสดงวันและ เวลาที่เรียกรายงาน (Last Refreshed)

(3) ส่วนของรายงาน คือ ส่วนที่เป็นตารางข้อมูล รายละเอียดตามภาพที่ 3.6

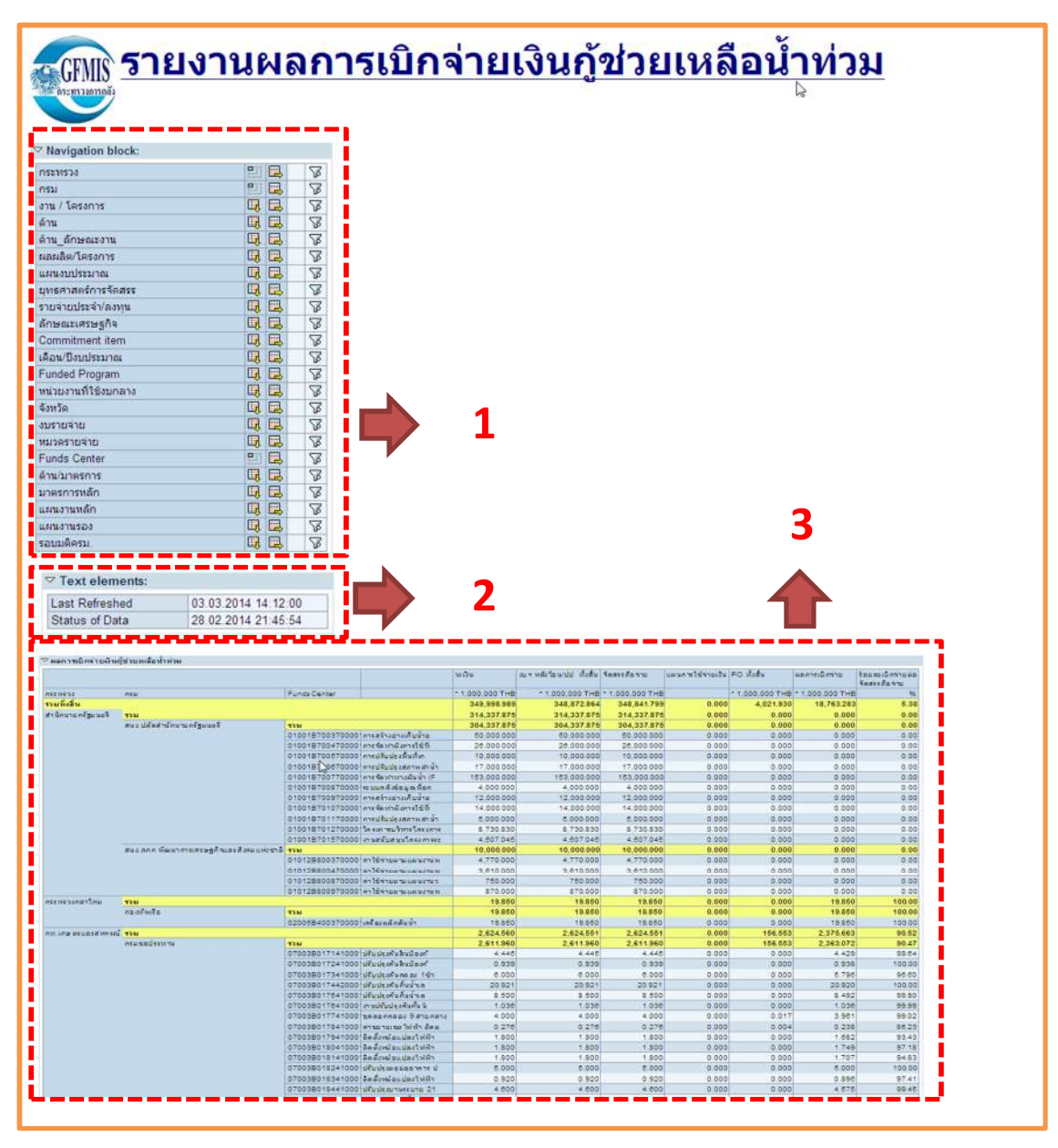

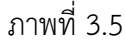

5.1 รายงานในภาพรวมแยกตามกระทรวง/กรม

เมื่อเข้าสู่รายงานผลการเบิกจ่ายเงินกู้ช่วยเหลือน้ำท่วม กดปุ่ม 🗔 ที่ Navigation Block ของกระทรวงและกรมตามลำดับ ระบบจะ Default หน่วยงานระดับกระทรวง กรม ซึ่งรายละเอียด ข้อมูลการเบิกจ่ายเงินกู้มีเฉพาะบางกระทรวง/กรม ตามโครงการเพื่อการวางระบบบริหารจัดการน้ำและ สร้างอนาคตประเทศเท่านั้น รายงานจะแสดงยอดเบิกจ่ายเงินกู้ รายละเอียดตามภาพที่ 3.7

|                      |                                          | วงเงิน          | งบา หลังโอน/ปป. ทั้งสิ้น | จัดสรรถือไม่ป   | แผนการใช้จ่ายเงิน | PO ทั้งสิ้น     | ผลการเม็กจ่าย   | ร้อยละเบิกจ่ายต่อ<br>จัดสรรถือจ่าย |
|----------------------|------------------------------------------|-----------------|--------------------------|-----------------|-------------------|-----------------|-----------------|------------------------------------|
| กระทรวง              | กรม                                      | * 1,000,000 THB | * 1,000,000 THB          | * 1.000.000 THB |                   | * 1,000,000 THB | * 1.000,000 THB | %                                  |
| รวมทั้งสิ้น          |                                          | 349,998.989     | 348,872.864              | 348,841.799     | 0.000             | 4,021.930       | 18,763.283      | 5.38                               |
| สำนักนายกรัฐมนตรี    | รวม                                      | 314,337.875     | 314,337.875              | 314,337.875     | 0.000             | 0.000           | 0.000           | 0.00                               |
|                      | สนง.ปลัดสำนักนายกรัฐมนตรี                | 304,337.875     | 304,337.875              | 304,337.875     | 0.000             | 0.000           | 0.000           | 0.00                               |
|                      | สนง.คกก.พัฒนาการเศรษฐกิจและสังคมแห่งชาติ | 10,000.000      | 10,000.000               | 10,000.000      | 0.000             | 0.000           | 0.000           | 0.00                               |
| กระทรวงกลาโหม        | ຽວມ                                      | 19.850          | 19.850                   | 19.850          | 0.000             | 0.000           | 19.850          | 100.00                             |
|                      | กองทัพเรือ                               | 19.850          | 19.850                   | 19.850          | 0.000             | 0.000           | 19.850          | 100.00                             |
| กท.เกษตรและสหกรณ์    | รวม                                      | 2,624.560       | 2,624.551                | 2,624.551       | 0.000             | 156.553         | 2,375.663       | 90.52                              |
|                      | กรมชลประทาน                              | 2,611.960       | 2,611.960                | 2,611.960       | 0.000             | 156.553         | 2,363.072       | 90.47                              |
|                      | กรมพัฒนาที่ดิน                           | 12.600          | 12.590                   | 12.590          | 0.000             | 0.000           | 12.590          | 100.00                             |
| กระทรวงคมนาคม        | ราม                                      | 17,725.961      | 16,600.296               | 16,569.231      | 0.000             | 3,865.378       | 11,523.409      | 69.55                              |
|                      | กรมทางหลวง                               | 9,041.741       | 9,041.741                | 9,010.676       | 0.000             | 1,665.823       | 6,446.824       | 71.55                              |
|                      | กรมทางหลวงชนบท                           | 8,684 220       | 7,558.555                | 7,558.555       | 0.000             | 2,199.555       | 5,076.585       | 67.16                              |
| กท.ทรัพยากรธรรมชาติฯ | รวม                                      | 9,900.472       | 9,900.021                | 9,900.021       | 0.000             | 0.000           | 920.033         | 9.29                               |
|                      | กรมทรัพยากรทางทะเลและชายฝั่ง             | 915.027         | 915.027                  | 915.027         | 0.000             | 0.000           | 30.373          | 3.32                               |
|                      | กรมอุทยานแห่งชาติ สัตว์ป่า และพันธุ์พืช  | 5,463.676       | 5,463.676                | 5,463.676       | 0.000             | 0.000           | 463.041         | 8.47                               |
|                      | กรมป่าใม้                                | 3,521,769       | 3,521.318                | 3,521,318       | 0.000             | 0.000           | 426.618         | 12.12                              |
| กระทรวงมหาดไทย       | รวม                                      | 2,364.287       | 2,364.287                | 2,364.287       | 0.000             | 0.000           | 1,219.800       | 51.59                              |
|                      | กรมการปกครอง                             | 1,025.097       | 1,025.097                | 1,025.097       | 0.000             | 0.000           | 0.000           | 0.00                               |
|                      | กรมโยธาธิการและผังเมือง                  | 1,219.800       | 1,219.800                | 1,219.800       | 0.000             | 0.000           | 1,219.800       | 100.00                             |
|                      | กรุงเทพมหานคร                            | 119.390         | 119.390                  | 119.390         | 0.000             | 0.000           | 0.000           | 0.00                               |
| กระทรวงศึกษาธิการ    | รวม                                      | 170.455         | 170.455                  | 170.455         | 0.000             | 0.000           | 170.421         | 99.98                              |
|                      | มหาวิทยาลัยธรรมศาสตร์                    | 170.455         | 170.455                  | 170.455         | 0.000             | 0.000           | 170.421         | 99.98                              |
| กระทรวงอุดสาหกรรม    | รวม                                      | 2,855.529       | 2,855.529                | 2,855.529       | 0.000             | 0.000           | 2,534.108       | 88.74                              |
|                      | สนง ปลัดกระทรวงอุตสาหกรรม                | 2,855,529       | 2,855,529                | 2,855.529       | 0.000             | 0.000           | 2,534,108       | 88.74                              |

#### ภาพที่ 3.6

5.2 รายงานในภาพรวมแยกตามจังหวัด

เมื่อเข้าสู่รายงานผลการเบิกจ่ายเงินกู้เพื่อช่วยเหลือน้ำท่วม กดปุ่ม 💷 ที่ Navigation Block ของจังหวัด ระบบจะ Default เฉพาะจังหวัดที่ได้รับจัดสรรเงินในโครงการเพื่อการวาง ระบบบริหารจัดการน้ำและสร้างอนาคตประเทศเท่านั้น ซึ่งรายงานจะแสดงยอดเบิกจ่ายเงินกู้ รายละเอียด ตามภาพที่ 3.7

|                  | 30 lõ u         | งบา หลังโอน/ปป ทั้งสิ้น | จัดสรรดีอล่าย   | แผนการใช้จ่ายเงิน | PO ทั้งสั้น     | ผลการเบิกจ่าย   | ร้อยละเบิกร่ายต่อ<br>รัดสรรถ้อร่าย |
|------------------|-----------------|-------------------------|-----------------|-------------------|-----------------|-----------------|------------------------------------|
| สังหวัด          | * 1,000,000 THB | * 1,000,000 THB         | * 1,000,000 THB |                   | * 1,000,000 THB | * 1.000.000 THB | 96                                 |
| รวม ทั้ง สิน     | 349,998,989     | 348.872.864             | 348.841.799     | 0.000             | 4.021.930       | 18,763.283      | 5.38                               |
| ส่วนกลาง         | 349,998.989     | 336,928,672             | 336,897,607     | 0.000             | 2.245.231       | 9,498.139       | 2.82                               |
| สมุทรปราการ      | 0.000           | 1,794,497               | 1,794,497       | 0.000             | 986.182         | 802.586         | 44.72                              |
| นนทบริ           | 0.000           | 1.698 38                | 1,698,138       | 0.000             | 268.624         | 1,356.838       | 79.90                              |
| ปทุมธานี         | 0.000           | 2,434,167               | 2,434,167       | 0.000             | 222.084         | 2,137.741       | 87.82                              |
| พระนครศรีอยุธยา  | 0.000           | 2,831,321               | 2.831.321       | 0.000             | 294.674         | 2,402.516       | 84.85                              |
| E110 11 200      | 0.000           | 27.265                  | 27.265          | 0.000             | 0.000           | 27.265          | 100.00                             |
| ลพบริ            | 0.000           | 6.000                   | 6.000           | 0.000             | 0.000           | 5.853           | 97.54                              |
| สิงพับริ         | 0.000           | 113.887                 | 113.887         | 0.000             | 0.000           | 113.887         | 100.00                             |
| ข้อนาท           | 0.000           | 106.432                 | 106.432         | 0.000             | 0.000           | 106.365         | 99.94                              |
| สระบุริ          | 0.000           | 612.455                 | 612.455         | 0.000             | 0.259           | 594.424         | 97.06                              |
| ชลบุรี           | 0.000           | 13.950                  | 13.950          | 0.000             | 0.000           | 13.950          | 100.00                             |
| ล้นหบุริ         | 0.000           | 263.096                 | 263.096         | 0.000             | 3.400           | 256.546         | 97.51                              |
| ฉะเชื้อเทรา      | 0.000           | 253.868                 | 253.868         | 0.000             | 0.011           | 235.241         | 92.66                              |
| ปราวันบุรี       | 0.000           | 22.149                  | 22.149          | 0.000             | 0.000           | 22.149          | 100.00                             |
| นครนายก          | 0.000           | 666.633                 | 666.633         | 0.000             | 0.000           | 91.607          | 13.74                              |
| นครราชสีมา       | 0.000           | 32.481                  | 32.481          | 0.000             | 0.000           | 32,480          | 100.00                             |
| ขอนแก่น          | 0.000           | 10.496                  | 10,496          | 0.000             | 0.000           | 10.466          | 99.71                              |
| อดรธานิ          | 0.000           | 4.500                   | 4.500           | 0.000             | 0.000           | 4.500           | 100.00                             |
| La D             | 0.000           | 0.310                   | 0.310           | 0.000             | 0.000           | 0.310           | 100.00                             |
| เรืองโหม่        | 0.000           | 149.300                 | 149.300         | 0.000             | 0.000           | 149.263         | 99.98                              |
| สาพุน            | 0.000           | 0.630                   | 0.630           | 0.000             | 0.000           | 0.630           | 100.00                             |
| สาปาง            | 0.000           | 5.099                   | 5.099           | 0.000             | 0.000           | 5.099           | 100.00                             |
| <b>ល្</b> ពទតិពត | 0.000           | 0.313                   | 0.313           | 0.000             | 0.000           | 0.313           | 100.00                             |
| แหร่             | 0.000           | 107.599                 | 107.599         | 0.000             | 0.000           | 107.537         | 99.94                              |
| น่าน             | 0.000           | 2.129                   | 2.129           | 0.000             | 0.000           | 2.129           | 100.00                             |
| เป็นงราย         | 0.000           | 18.171                  | 18.171          | 0.000             | 0.000           | 18.171          | 100.00                             |
| นครสวรรค์        | 0.000           | 29.133                  | 29.133          | 0.000             | 0.000           | 29.133          | 100.00                             |
| อุทัย ธานี       | 0.000           | 0.599                   | 0.599           | 0.000             | 0.000           | 0.599           | 100.00                             |
| ตาก              | 0.000           | 55.896                  | 55.896          | 0.000             | 0.000           | 55.894          | 100.00                             |
| สุโขท้อ          | 0.000           | 0.125                   | 0.125           | 0.000             | 0.000           | 0.125           | 100.00                             |
| ที่ษณุโลก        | 0.000           | 40.509                  | 40.509          | 0.000             | 0.000           | 40.501          | 99.98                              |
| កីធិធន           | 0.000           | 239.691                 | 239.691         | 0.000             | 0.001           | 239.689         | 100.00                             |
| มง ชรบุรณ์       | 0.000           | 0.630                   | 0.630           | 0.000             | 0.000           | 0.630           | 100.00                             |
| ราชบุรี          | 0.000           | 25.718                  | 25.718          | 0.000             | 0.000           | 25.699          | 99.93                              |
| สพรรณบุรี        | 0.000           | 34.751                  | 34.751          | 0.000             | 0.000           | 34.719          | 99.91                              |
| นครปฐม           | 0.000           | 189.526                 | 189.526         | 0.000             | 0.000           | 189.287         | 99.87                              |
| #1115#195        | 0.000           | 134.285                 | 134.285         | 0.000             | 1.466           | 132.704         | 98.82                              |
| 1111580A511      | 0.000           | 14.260                  | 14.260          | 0.000             | 0.000           | 14.116          | 98.99                              |
| สราพอร์สานี      | 0 000           | 4 185                   | 4 185           | 0.000             | 0.000           | 4 185           | 100.00                             |

#### ภาพที่ 3.7

#### 5.3 รายงานในภาพรวมแยกตามแผนงานหลักและแผนงานรอง

เมื่อเข้าสู่รายงานผลการเบิกจ่ายเงินกู้ช่วยเหลือน้ำท่วมกดปุ่ม 💷 ที่ Navigation Block ของแผนงานหลักและแผนงานรองตามลำดับ ระบบจะ Default รายละเอียดแผนงานหลักและแผนงาน รอง ซึ่งรายงานจะแสดงยอดเบิกจ่ายเงินกู้ รายละเอียดตามภาพที่ 3.8

| 🗢 ผลการเบิกจ่ายเงินกู้ช่วยเหลือน้ำห่วม               |                                                              |                 |                          |                 |
|------------------------------------------------------|--------------------------------------------------------------|-----------------|--------------------------|-----------------|
|                                                      |                                                              | วงเงิน          | งบา หลังโอน/ปป. ทั้งสิ้น | จัดสรรถือจ่าย   |
| แผนงานหลัก                                           | แผนงานรอง                                                    | * 1.000.000 THB | * 1,000,000 THB          | * 1,000,000 THB |
| รวมทั้งสิ้น                                          |                                                              | 349,998.989     | 348,872.864              | 348,841.799     |
| แผนงานพื้นฟูและอนุรักษ์ป่าและระบบนิเวศ               | ຣາມ                                                          | 69,064.485      | 69,064.085               | 69,064.085      |
|                                                      | แผนงานรองพื้นฟูและอนุรักษ์ดินดันน้ำ                          | 7,064.485       | 7,064.085                | 7,064.085       |
|                                                      | แผนงานรองสร้างอ่างเก็บน้ำ                                    | 62,000.000      | 62,000.000               | 62,000,000      |
| แผนงานพื้นฟูและปรับปรุงประสิทธิภาพสิ่งก่อสร้าง       | ຽວມ                                                          | 248,060.881     | 246,935.155              | 246,904.090     |
|                                                      | แผนงานรองพื้นฟูและอนุรักษ์ดินต้นน้ำ                          | 126.329         | 126.269                  | 126.269         |
|                                                      | แผนงานรองจัดท่ำทางน้ำหลาก ทางผันน้ำ พร้อมองค์ประกอบ          | 180,482,425     | 179,356.760              | 179.325.695     |
|                                                      | แผนงานรองจัดทำผังและการใช้ประโยชน์ที่ดิน                     | 40,190.305      | 40,190.305               | 40,190.305      |
|                                                      | แผนงานรองปรับปรุงสภาพล่าน้ำสายหลักและค้นริมแม่น้ำ            | 27,261,821      | 27,261.821               | 27,261,821      |
| แผนงานพัฒนาคลังข้อมูล ระบบพยากรณ์ และเดือนภัย        | ຮາມ                                                          | 4,000.000       | 4,000.000                | 4,000.000       |
|                                                      | แผนงานรองจัดทำระบบฐานข้อมูล ระบบพยากรณ์ ระบบเดือนภัย รวมทั้ง | 4.000.000       | 4,000.000                | 4,000.000       |
| สาขาลุ่มน้ำน่านยเหลือผู้ที่ได้รับผล                  | ຮວມ                                                          | 15,126.269      | 15,126.269               | 15,126.269      |
|                                                      | แผนงานรองปรับปรุงพื้นที่เกษตรชลประทานให้เป็นแก้มลิง          | 15,126.269      | 15,126.269               | 15,126,269      |
| แผนงานบริหารจัดการน้ำของ 17 ลุ่มน้ำ                  | ຮວມ                                                          | 3.747.355       | 3,747.355                | 3,747.355       |
|                                                      | แผนงานรองบริหารจัดการน้ำของ 17 ลุ่มน้ำ                       | 3,747.355       | 3,747.355                | 3,747.355       |
| แผนงานตามยุทธศาสตร์เพื่อการพื้นฟูและสร้างอนาคตประเทศ | รวม                                                          | 10,000.000      | 10,000.000               | 10,000.000      |
|                                                      | แผนงานรองดำเนินการดามยุทธศาสตร์เพื่อการพื้นฟและสร้างอนาคตปร  | 10.000.000      | 10,000,000               | 10,000,000      |

# ภาพที่ 3.8

#### 2. การจัดรูปแบบรายงาน

เมื่อเรียกรายงานแล้ว ผู้ใช้งานสามารถจัดรูปแบบรายงานให้ตรงกับความต้องการของผู้ใช้งาน โดยทำได้ 2 วิธี ดังนี้

 1. เลือกใช้งานที่ Navigation block ซึ่งประกอบด้วย ค่าตัวแปรต่างๆ ของ Navigation ได้แก่ กระทรวง กรม งบรายจ่าย หมวดรายจ่าย ผลผลิต/โครงการ ฯลฯ โดยที่ผู้ใช้งานสามารถเลือกDrill down ได้
 2 แบบ คือ ตามแนวตั้ง (กดปุ่ม ) และแนวนอน (กดปุ่ม ) หรือเลือกที่จะ Select Filter Value ข้อมูล (กดปุ่ม ) ตามความต้องการ) ซึ่งสามารถอธิบายความหมายของ Navigation block ได้ดังนี้

| Navigation Block    | คำอธิบาย                                                                      |
|---------------------|-------------------------------------------------------------------------------|
| กระทรวง             | หน่วยงานของรัฐระดับกระทรวง ที่ได้รับอนุมัติหรือได้รับมอบหมายให้ดำเนินการ      |
|                     | ตามโครงการเพื่อการวางระบบบริหารจัดการน้ำและสร้างอนาคตประเทศ                   |
| กรม                 | หน่วยงานของรัฐระดับกรม ที่ได้รับอนุมัติหรือได้รับมอบหมายให้ดำเนินการตาม       |
|                     | โครงการเพื่อการวางระบบบริหารจัดการน้ำและสร้างอนาคตประเทศ                      |
| งาน/โครงการ         | การจำแนกงบประมาณที่ได้รับอนุมัติตามหมวดย่อยของแผนงาน                          |
| ด้าน                | การจำแนกงบประมาณที่ได้รับจัดสรรรายจ่ายตามหมวดย่อยของกลุ่มภารกิจ               |
| ด้าน_ลักษณะงาน      | การแสดงงบประมาณรายจ่ายตามวัตถุประสงค์ในการดำเนินกิจกรรมต่างๆ                  |
|                     | ตามโครงการเพื่อการวางระบบบริหารจัดการน้ำและสร้างอนาคตประเทศ ซึ่งได้           |
|                     | จำแนกการดำเนินงานตามวัตถุประสงค์ออกเป็นด้านต่างๆ 3 ด้าน ดังนี้                |
|                     | 1) ด้านการศึกษา                                                               |
|                     | 2) ด้านเชื้อเพลิงและพลังงาน                                                   |
|                     | 3) ด้านการบริหารทั่วไปของรัฐ                                                  |
| ผลผลิต/โครงการ      | - ผลผลิต หมายถึง การให้บริการที่ดำเนินงานโดยส่วนราชการทั้งในรูปแบบของ         |
|                     | การให้บริการโดยตรง หรือโดยการใช้วัตถุสิ่งของและหรือสิ่งก่อสร้างเพื่อนำไปใช้   |
|                     | ในการให้บริการแก่ประชาชน องค์กรภายนอกส่วนราชการและรัฐวิสาหกิจนั้น โดย         |
|                     | มีตัวชี้วัดผลสำเร็จในเชิงปริมาณ คุณภาพ เวลา รวมทั้งค่าใช้จ่ายที่ได้กำหนดไว้ใน |
|                     | โครงการเพื่อการวางระบบบริหารจัดการน้ำและสร้างอนาคตประเทศ                      |
|                     | - โครงการ หมายถึง โครงการต่างๆ ที่ได้รับอนุมัติจาก ครม. ภายใต้โครงการ         |
|                     | เพื่อการวางระบบบริหารจัดการน้ำและสร้างอนาคตประเทศ                             |
| แผนงบประมาณ         | การจัดทำงบประมาณวงเงินกู้ตาม "โครงการเพื่อการวางระบบบริหารจัดการน้ำ           |
|                     | และสร้างอนาคตประเทศ" ที่สำนักงบประมาณจัดทำขึ้น สำหรับใช้ในการจัดสรร           |
|                     | ทรัพยากรที่มุ่งให้การดำเนินงานตามภารกิจของส่วนราชการบรรลุผลสำเร็จตาม          |
|                     | โครงการดังกล่าว                                                               |
| ยุทธศาสตร์การจัดสรร | ยุทธศาสตร์การฟื้นฟูเศรษฐกิจและสร้างอนาคตประเทศ                                |
|                     |                                                                               |
|                     |                                                                               |
|                     |                                                                               |

| Navigation Block     | คำอธิบาย                                                                                                    |
|----------------------|----------------------------------------------------------------------------------------------------|
| รายจ่ายประจำ/ลงทุน   | - รายจ่ายประจำ หมายถึง รายจ่ายเพื่อใช้ในการบริหารงานประจำ เป็นรายจ่าย                                        |
|                      | ประเภทเงินเดือน ค่าจ้าง และค่าใช้จ่ายเพื่อการจัดซื้อบริการและสิ่งของที่ไม่เป็น                               |
|                      | สินทรัพย์ประเภททุน                                                                                           |
|                      | - รายจ่ายลงทุน หมายถึง การใช้จ่ายเพื่อจะสร้างความเติบโตทางเศรษฐกิจและ                                        |
|                      | รายจ่ายเพื่อการได้มาซึ่งครุภัณฑ์ ที่ดินและสิ่งก่อสร้าง ซึ่งถือว่าเป็นรายจ่ายเพื่อการ                         |
|                      | สะสมทุนของหน่วยราชการ                                                                                        |
| ลักษณะเศรษฐกิจ       | การจำแนกงบประมาณรายจ่าย เพื่อแสดงให้เห็นผลทางเศรษฐกิจที่จะเกิดขึ้นจาก                                        |
|                      | การใช้จ่ายของรัฐบาล โดยจำแนกเป็น รายจ่ายลงทุนและรายจ่ายประจำ                                                 |
| Commitment item      | หรือ รหัสบัญชีงบประมาณ หมายถึง รหัสที่ใช้แสดงมูลค่างบประมาณแยกตาม                                            |
|                      | บัญชีงบประมาณ ซึ่งเป็นเลขรหัสเดียวกันกับรหัสบัญชีแยกประเภทในระบบ                                             |
|                      | การเงินและบัญชีโดยให้ความสำคัญของงบประมาณที่ใช้ลงทุน                                                         |
| เดือน/ปีงบประมาณ     | การจำแนกรายงานตามเดือน/ปีงบประมาณ                                                                            |
| Funded Program       | รหัสหน่วยรับงบประมาณหมายถึง หน่วยงานเทียบเท่ากรมหรือระดับต่ำกว่ากรม                                          |
|                      | ที่ได้รับจัดสรรเงินงบประมาณ ซึ่งมีโครงสร้างรหัสเช่นเดียวกับรหัสศูนย์ต้นทุน                                   |
| หน่วยงานที่ใช้งบกลาง | หน่วยงานระดับหน่วยรับงบประมาณที่ได้รับจัดสรรงบกลาง                                                           |
| จังหวัด              | การจำแนกงบประมาณตามพื้นที่จังหวัดที่ได้รับมอบหมายให้ดำเนินการตาม                                             |
|                      | โครงการเพื่อวางระบบการบริหารจัดการน้ำและสร้างอนาคตประเทศ                                                     |
| งบรายจ่าย            | กลุ่มวัตถุประสงค์ของรายจ่าย ตามหลักการจำแนกประเภทรายจ่ายที่สำนัก                                             |
|                      | งบประมาณกำหนด แบ่งเป็น 5 ประเภท คือ                                                                          |
|                      | <ul> <li>งบบุคลากร คือ งบประมาณรายจ่ายที่มีวัตถุประสงค์ให้จ่ายแก่บุคลากรภาครัฐ</li> <li>เป็นประจำ</li> </ul> |
|                      | - งบดำเนินงาน คือ งบประมาณรายจ่ายที่มีวัตถุประสงค์ให้จ่ายเพื่อการบริหารงาน                                   |
|                      | ประจำและให้หมายรวมถึงรายจ่ายที่กำหนดให้ใช้จ่ายจากงบรายจ่ายอื่นใด เพื่อ                                       |
|                      | การบริหารงานประจำ ซึ่งมิใช่รายจ่ายในงบบุคลากร งบลงทุน งบเงินอุดหนุน หรือ<br>งบรายจ่ายอื่น                    |
|                      | - งบลงทน คือ งบประมาณรายจ่ายที่มีวัตถประสงค์ให้จ่ายเพื่อการลงทน และให้                                       |
|                      | ้หมายรวมถึงรายจ่ายที่กำหนดให้ใช้จ่ายจากงบอื่นใดในลักษณะ ค่าครภัณฑ์ ค่า                                       |
|                      | ที่ดิน และสิ่งก่อสร้าง หรือค่าใช้จ่ายที่เกี่ยวเนื่องกับค่าครภัณฑ์ ค่าที่ดินและ                               |
|                      | ้ สิ่งก่อสร้าง                                                                                               |
|                      | - งบเงินอุดหนุน คือ งบประมาณรายจ่ายที่มีวัตถุประสงค์ให้จ่ายเพื่อช่วยเหลือ                                    |
|                      | สนับสนุนการดำเนินงาน หรือจ่ายเป็นค่าบำรุงแก่หน่วยงานของรัฐและหน่วยงาน                                        |
|                      | อิสระตามรัฐธรรมนูญ ซึ่งมิใช่ราชการส่วนกลางตามกฎหมายว่าด้วยระเบียบ                                            |
|                      | บริหารราชการแผ่นดิน รัฐวิสาหกิจ องค์การระหว่างประเทศ องค์กรปกครองส่วน                                        |
|                      | ท้องถิ่น นิติบุคคล เอกชน และกิจการอันเป็นสาธารณประโยชน์                                                      |
|                      | - งบรายจ่ายอื่น คือ งบประมาณรายจ่ายที่มีวัตถุประสงค์การจ่ายที่ไม่เข้าลักษณะ                                  |
|                      | ประเภท งบรายจ่ายใดงบรายจ่ายหนึ่ง ดังกล่าวข้างต้น และสำนักงบประมาณ                                            |
|                      | กำหนดให้ใช้จ่ายจากงบรายจ่ายนี้                                                                               |

| Navigation Block | คำอธิบาย                                                                 |
|------------------|--------------------------------------------------------------------------|
|                  | หมายเหตุ : สำหรับรายงานผลการเบิกจ่ายเงินกู้ช่วยเหลือน้ำท่วม จะแสดงเพียง  |
|                  | 3 งบรายจ่าย คือ งบลงทุน งบเงินอุดหนุน และงบรายจ่ายอื่น                   |
| หมวดรายจ่าย      | หมวดรายจ่ายตามประเภทรายจ่ายของส่วนราชการ จำแนกย่อยออกจากงบ               |
|                  | รายจ่าย 5 ประเภทข้างต้น                                                  |
| Funds Center     | การจำแนกงบประมาณรายจ่ายตามรหัสงบประมาณ ลงรายละเอียดงาน/โครงการ           |
| แผนงานหลัก       | แผนงานตามโครงการหลัก มี 6 แผนงาน ดังนี้                                  |
|                  | 1. แผนงานฟื้นฟูและอนุรักษ์ป่าและระบบนิเวศ                                |
|                  | 2. แผนงานฟื้นฟูและปรับปรุงประสิทธิภาพสิ่งก่อสร้าง                        |
|                  | 3. แผนงานพัฒนาคลังข้อมูล ระบบพยากรณ์ และเตือนภัย                         |
|                  | 4. สาขาลุ่มน้ำน่านและผู้ที่ได้รับผลประโยชน์                              |
|                  | 5. แผนงานบริหารจัดการน้ำของ 17 ลุ่มน้ำ                                   |
|                  | <ol> <li>แผนงานตามยุทธศาสตร์เพื่อการฟื้นฟูและสร้างอนาคตประเทศ</li> </ol> |
| แผนงานรอง        | แผนงานย่อยภายใต้แผนงานหลัก                                               |
| รอบมติ ครม.      | รอบมติ ครม. ที่โครงการได้รับอนุมัติ                                      |

 2. เลือกใช้งานที่ Context Menu ซึ่งประกอบด้วย Basic Menu และ Enhanced Menu โดยจะมีฟังก์ชั่นของคำสั่งต่างๆ ที่ใช้ในการเรียกข้อมูลและจัดรูปแบบรายงานให้ตรงกับความต้องการของ ผู้ใช้งานได้อย่างหลากหลาย

การเรียกใช้งาน Context Menu ผู้ใช้งานต้องกดปุ่มเม้าส์ด้านซ้ายในตัวรายงานหรือภายใน Web Query และจะปรากฏฟังก์ชั่นของคำสั่งต่างๆ ดังภาพที่ 3.9

|                                                                                                |                     | - unanced men                                                                                                    |                   |               | Basic Menu                                                                                                    | _   |
|------------------------------------------------------------------------------------------------|---------------------|----------------------------------------------------------------------------------------------------|-------------------|---------------|----------------------------------------------------------------------------------------------------|-----|
|                                                                                                | หาก<br>ให้ค่<br>จะป | ต้องการใช้ฟังก์ชันต่างๆ ใน Enhanced M<br>ลิกเมาส์ด้านซ้ายที่คำว่า <u>Enhanced Menu</u><br>รากภฟังก์ชันต่างๆ ของ Enhanced Menu | enu<br>1 ใน Basic | c Menu        | Properties<br>Query Properties<br>Variables Entry<br>Currency Translation                                                |     |
| Basic Menu                                                                                     |                     | Basic Menu                                                                                                    |                   |               | Bookmark                                                                                                    |     |
| Enhanced Menu                                                                                  |                     | Enhanced Menu                                                                                                    |                   | $\rightarrow$ | Goto<br>Export as                                                                                                    | • • |
| Bookmark                                                                                       |                     | Bookmark                                                                                                    |                   |               | Sort                                                                                                    | •   |
| Goto                                                                                           | •                   | Goto                                                                                                    |                   |               | Swap Axes                                                                                                    |     |
| Sort                                                                                           | •                   | Sort                                                                                                    |                   |               | Swap งบประมาณ with                                                                                                    | ,   |
| Expand                                                                                         |                     | Expand                                                                                                    |                   |               | Evened                                                                                                    |     |
| Keep Filter Value<br>Select Filter Value<br>Remove Filter<br>Filter and drilldown according to | ,                   | Keep Filter Value<br>Select Filter Value<br>Remove Filter<br>Filter and drilldown according to                                | ,                 |               | Fix Filter Value<br>Fix Filter Value to Axis<br>Select Filter Value<br>Remove Filter<br>Filter and diildown according to |     |

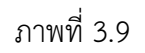

# ซึ่งสามารถอธิบายความหมายของคำสั่งงานต่างๆ ได้ดังนี้

| คำสั่ง                   | ความหมาย                                                                         |
|--------------------------|----------------------------------------------------------------------------------|
| Back                     | การกลับไปยังรูปแบบรายงานก่อนหน้า 1 ครั้ง                                         |
| Back to Start            | การกลับไปยังรูปแบบรายงานเริ่มต้น                                                 |
| Keep Filter Value        | เลือกกรองข้อมูลเฉพาะค่าที่ผู้ใช้งานต้องการเพียงค่าเดียวได้ทันที โดยไม่ให้        |
|                          | แสดงในลักษณะ drill downให้เห็นในตัวรายงาน                                        |
| Remove Filter            | เลือกให้ยกเลิกการ drill down ข้อมูล                                              |
| Fix Filter Value to Axis | เลือกกรองข้อมูลเฉพาะค่าที่ผู้ใช้งานต้องการเพียงค่าเดียว โดยจะแสดง                |
|                          | ในลักษณะdrill down ให้เห็นในตัวรายงาน                                            |
| Select Filter Value      | เลือกให้ระบบแสดงค่าทั้งหมดที่สามารถเลือกได้ในรายงานนั้นๆ โดยให้ผู้ใช้งาน         |
|                          | สามารถเลือกค่าเดียวหรือหลายค่าตามต้องการ เช่น ต้องการเลือกดูข้อมูล               |
|                          | เฉพาะงบดำเนินงาน และงบลงทุน                                                      |
| Filter and Drilldown     | เลือกกรองข้อมูลเฉพาะค่าที่ต้องการเพียงค่าเดียวพร้อมกับ drill down                |
| according to             | ข้อมูลค่าอื่นที่ผู้ใช้งานต้องการได้เช่น ต้องการเลือกดูข้อมูลเฉพาะของ             |
|                          | สำนักนายกรัฐมนตรี และกำหนดว่าจะ drill down ในเรื่องของงบรายจ่าย                  |
| Expand                   | เลือกให้ drill down ข้อมูลทั้งหมดตามค่าตัวแปรที่เลือก                            |
| Swap Characteristic      | เลือกให้สลับตำแหน่งตัวแปรหรือลักษณะการแสดงข้อมูล                                 |
| with                     |                                                                                  |
| Remove Drilldown         | เลือกให้ยกเลิกการ drill down ข้อมูล                                              |
| Swap Axes                | เลือกใช้สำหรับสลับแกนของข้อมูลได้ทั้งแนวตั้งและแนวนอน                            |
| Expand Hierarchy Node    | เลือกใช้สำหรับ Drill down ในบรรทัดรายการข้อมูลที่ต้องการ                         |
| Collapse Hierarchy       | เลือกใช้สำหรับยุบ หรือยกเลิกการ Drill down ในบรรทัดรายการข้อมูลที่ต้องการ        |
| Node                     |                                                                                  |
| Deactivate Hierarchy     | เลือกให้รายงานแสดงถึงบรรทัดรายการของข้อมูล โดยไม่ต้องแสดงข้อมูลเป็น              |
|                          | แบบลำดับขั้น (Hierarchy)                                                         |
| Activate hierarchy       | เลือกให้รายงานแสดงถึงบรรทัดรายงานของข้อมูล โดยให้มีการแสดงข้อมูล                 |
|                          | แบบเป็นลำดับขั้น (Hierarchy)                                                     |
| Expand Hierarchy         | เลือกให้รายงานแสดงถึงบรรทัดรายการของข้อมูล โดยจะแสดงข้อมูลเป็นลำดับขั้น          |
|                          | (Hierarchy) โดยผู้ใช้งานสามารถเลือกได้ว่าต้องการให้แสดงข้อมูล                    |
|                          | อย่างเป็นลำดับขั้นถึงลำดับขั้นที่เท่าใด                                          |
| Sort                     | เลือกให้รายงานแสดงข้อมูลแบบเรียงลำดับข้อมูลจากค่ามากไปน้อย                       |
|                          | (Sort in Descending Order) หรือจากค่าน้อยไปมาก (Sort in Ascending                |
|                          | Order)                                                                           |
| Properties               | เลือกให้แสดงค่าของข้อมูลที่ผู้ใช้งานเลือกมาแสดงในรายงานได้ ได้แก่ ให้ระบบ        |
|                          | แสดงข้อมูลเป็นทั้งชื่อ (Text) และรหัส (Code) หรือ ให้ระบบแสดงข้อมูล              |
|                          | เฉพาะชื่อหรือรหัสเพียงอย่างเดียวก็ได้ เช่น เลือก Navigation ที่เป็นกรม ผู้ใช้งาน |
|                          | สามารถให้ระบบแสดงทั้งชื่อและรหัสในตัวรายงานได้                                   |

| คำสั่ง    | ความหมาย                                                                                                    |
|-----------|----------------------------------------------------------------------------------------------------|
| Export as | เลือกให้ Save หรือส่งออกรายงานในรูปของ Microsoft Excel ซึ่งรายงานที่<br>Save มานั้นจะอยู่ในรูปแบบ Microsoft Excel ที่ผู้ใช้งานสามารถจัดรูปแบบ<br>ของข้อมลได้ตามฟังก์ชั่นต่างๆ ใน Microsoft Excel |

การจัดรูปแบบคอลัมน์ของรายงานสามารถทำได้โดยเลือก Select Filter Value ใน Context Menu ซึ่งประกอบด้วยคอลัมน์ต่างๆ ของรายงานดังนี้

- 1) วงเงิน
- 2) โอน/ปป.(ตกลงกันสงป.)
- 3) งบถือจ่าย
- 4) จัดสรร
- 5) จัดสรรให้สรก. อื่นเบิกแทน
- 6) รับจัดสรรเพื่อเบิกแทน สรก. อื่น
- 7) โอน/ปป. (อำนาจ สรก.)
- 8) งบา หลังโอน/ปป. ทั้งสิ้น
- 9) จัดสรรถือจ่าย
- 10) แผนการใช้จ่ายเงิน
- 11) PO ของกรมเอง
- 12) PO ที่เบิกแทนส่วนราชการอื่น
- 13) PO ที่ส่วนราชการอื่นเบิกแทน
- 14) PO ทั้งสิ้น
- 15) ผลการเบิกจ่าย
- 16) ผลการเบิกจ่ายรวม PO
- 17) ส่วนราชการอื่นเบิกแทน
- 18) เบิกแทนส่วนราชการอื่น
- 19) จัดสรรถือจ่ายคงเหลือ
- 20) งบฯ ถือจ่ายคงเหลือ
- 21) ร้อยละเบิกจ่ายต่อวงเงินกู้เพื่อช่วยเหลือน้ำท่วม
- 22) ร้อยละเบิกจ่ายต่อจัดสรรถือจ่าย
- (สำหรับคำอธิบายจะกล่าวในบทที่ 4 ต่อไป)

ตัวอย่างการจัดรูปแบบรายงาน

ถ้าต้องการเรียกรายงานผลการเบิกจ่ายเงินกู้ช่วยเหลือน้ำท่วม ของสำนักนายกรัฐมนตรี จะต้องปฏิบัติตามขั้นตอนดังนี้

ที่หน้าจอหลักของระบบ MIS ให้ Click เลือกเมนูรายงานเพิ่มเติม >>
 SAP\_BW\_TEMPLATE – รายงานผลการเบิกจ่ายเงินกู้ช่วยเหลือน้ำท่วมตามภาพที่ 3.10 ระบบจะ Default รายงานผลการเบิกจ่ายเงินกู้ช่วยเหลือน้ำท่วม ตามภาพที่ 3.11

| SAP Easy Access - User menu for กรมบัญชีกลาง สำนักกำกับและพัฒนาระบบบ      |
|---------------------------------------------------------------------------|
|                                                                           |
|                                                                           |
| C G Favorites                                                             |
| SAP_BW_TEMPLATE - จำแนกตามมุมมองต่างๆ -> ผลการเบ็กจำบงบประมาณตามมุมมองต   |
| SAP_BW_TEMPLATE - จำแนกตามพื้นที่ -> ผลการเบิกจ่าย จำแนกรายภาค/จังหวัด(5) |
| SAP_BW_TEMPLATE - จำแนกตามสุมสมองต่างๆ -> ผลการเบ็กจำบงบุประมาณตามสุมสองต |
| 🕑 SAP_BW_TEMPLATE - รายเดือน -> งบแสดงฐานะทางการเงินแผ่นดิน ปีปัจจุบัน    |
| 🗢 🔁 User menu for กรมบัญชีกลาง สำนักกำกับและพัฒนาระบบบริหารการเงินการคล   |
| 🖻 🗀 รายงานการบริหารงบประมาณ                                               |
| 🗢 🔁 รายงานเพิ่มเดิม                                                       |
| SAP_BW_TEMPLATE - รายงานผลการเบิกจ่ายงบประมาณเขียวยาน้ำท่าม               |
| SAP_BW_TEMPLATE - รายงานผลการเปิกจ่ายเงินกู้ช่วยเหลือน้ำท่วม              |
| 🕑 SAP_BW_TEMPLATE - รายงานเงินกัน ฯ เหลื่อมปี รอบอนุมัติ มี.ค.            |
| 🕑 SAP_BW_TEMPLATE - รายงานเงินกัน ฯ เหลื่อมปี รอบอนุมัติ ก.ย.             |
| SAP_BW_TEMPLATE - ผลการเบิกจ่ายต่าใช้จ่ายเกี่ยวกับบุคลากรภาครัฐ           |
| 🖻 🗀 รายงานตามมาตรการกระตุ้นเศรษฐกิจของนโยบายรัฐบาล                        |

ภาพที่ 3.10

| 🗢 ผลการเบิกจ่ายเงิน | กู้ช่วยห <b>เลือน้ำท่วม</b>               |                  |                       |                 |                         |                        |                 |                           |
|---------------------|-------------------------------------------|------------------|-----------------------|-----------------|-------------------------|------------------------|-----------------|---------------------------|
|                     |                                           |                  |                       | วงเงิน          | โอน/ปุปุตกลงกับสงป<br>B | งบา ถือจ่าย<br>C = A+B | จัดสรร<br>D     | จัดสรรให้ สรก.อื่นเปิกแทน |
| กระทรวง             | กรม                                       | Funds Center     |                       | * 1,000,000 THB | * 1,000,000 THB         | * 1,000,000            | * 1,000,000 THB | * 1,000,000 THB           |
| รวม ทั้ง สิ้น       |                                           |                  |                       | 349,998.989     | -1,126.125              | 348,872.864            | 348,841.799     | 42.362                    |
| สำนักนายกรัฐมนตรี   | รวม                                       |                  |                       | 314,337.875     | 0.000                   | 314,337.875            | 314,337.875     |                           |
|                     | สนง.ปลัดสำนักนาย กรัฐมนตริ                | รวม              |                       | 304,337.875     | 0.000                   | 304,337.875            | 304,337.875     |                           |
|                     |                                           | 01001B7003700001 | การสร้างอ่างเก็บน้ำอ  | 50,000.000      | 0.000                   | 50,000.000             | 50,000.000      |                           |
|                     |                                           | 01001B7004700001 | การจัดทำผังการใช้ที่  | 26,000.000      | 0.000                   | 26,000.000             | 26,000.000      |                           |
|                     |                                           | 0100187005700001 | การปรับปรุงพื้นที่เก  | 10,000.000      | 0.000                   | 10,000.000             | 10,000.000      |                           |
|                     |                                           | 01001B7006700001 | การปรับปรุงสภาพสำนัก  | 17,000.000      | 0.000                   | 17,000.000             | 17,000.000      |                           |
|                     |                                           | 0100187007700001 | การจัดทำทางผันน้ำ (F  | 153,000.000     | 0.000                   | 153,000.000            | 153,000.000     |                           |
|                     |                                           | 01001B7008700001 | ระบบคลังข้อมูลเพื่อก  | 4,000.000       | 0.000                   | 4,000.000              | 4,000.000       |                           |
|                     |                                           | 01001B7009700001 | การสร้างอ่างเก็บน้ำอ  | 12,000.000      | 0.000                   | 12,000.000             | 12,000.000      |                           |
|                     |                                           | 01001B7010700001 | การจัดทำผังการใช้ที่  | 14,000.000      | 0.000                   | 14,000.000             | 14,000.000      |                           |
|                     |                                           | 01001B7011700001 | การปรับปรุงสภาพล่าน้ำ | 5,000.000       | 0.000                   | 5,000.000              | 5,000.000       |                           |
|                     |                                           | 0100187012700001 | โครงการบริหารโครงการ  | 8,730.830       | 0.000                   | 8,730.830              | 8,730.830       |                           |
|                     |                                           | 0100187015700001 | งานสนับสนุนโครงการระ  | 4,607.045       | 0.000                   | 4,607.045              | 4,607.045       |                           |
|                     | สมง.คกก พัฒนาการเศรษ ฐกิจและสังคมแห่งชาติ | รวม              |                       | 10,000.000      | 0.000                   | 10,000.000             | 10,000.000      |                           |
|                     |                                           | 01012B8003700001 | ดำใช้จ่ายตามแผนงานพ   | 4,770.000       | 0.000                   | 4,770.000              | 4,770.000       |                           |
|                     |                                           | 01012B8004700001 | ด่าใช้จ่ายตามแผนงานพ  | 3,610.000       | 0.000                   | 3,610.000              | 3,610.000       |                           |
|                     |                                           | 01012B8008700001 | ด่าใช้จ่ายตามแผนงานว  | 750.000         | 0.000                   | 750.000                | 750.000         |                           |
|                     |                                           | 01012B8009700001 | ดำใช้จ่ายตามแผนงานพ   | 870.000         | 0.000                   | 870.000                | 870.000         |                           |
| กระทรวงกลาโทม       | ຽວມ                                       |                  |                       | 19.850          | 0.000                   | 19.850                 | 19.850          |                           |
|                     | กองทัพบก                                  | รวม              |                       |                 |                         |                        | 1               |                           |
|                     | 1                                         | 20106B3003420003 | ก่อสร้างเชื่อนพนังดิ  |                 |                         |                        |                 |                           |
|                     | กองทัพเรือ                                | รวม              |                       | 19.850          | 0.000                   | 19.850                 | 19.850          |                           |
|                     | . เกษ ครและ สหกรณ์ <mark>รวม</mark>       | 02005B4003700001 | เครื่องผลักดันน้ำ     | 19.850          | 0.000                   | 19,850                 | 19.850          |                           |
| กท.เกษ ตรและ สหกรณ์ |                                           |                  |                       | 2,624.560       | -0.010                  | 2,624.551              | 2,624.551       |                           |
|                     | กรมชลประหาน                               | รวม              |                       | 2,611.960       | 0.000                   | 2,611.960              | 2,611.960       |                           |
|                     | 01                                        | 07003B0171410001 | ปรับปรุงคันต้นป้องกั  | 4.445           | 0.000                   | 4.445                  | 4.445           |                           |
|                     |                                           | 07003B0172410001 | ปรับประดันดินป้องกั   | 0.939           | 0.000                   | 0.939                  | 0.939           |                           |

ภาพที่ 3.11

 2) การจัดรูปแบบคอลัมน์เฉพาะคอลัมน์ที่ต้องการโดย Click ซ้ายที่คอลัมน์ใดคอลัมน์หนึ่ง แล้วเลือก Select Filter Value จากนั้นเลือกคอลัมน์ตามต้องการ ในที่นี้เลือกเป็นวงเงิน งบา หลังโอน เปลี่ยนแปลง จัดสรรถือจ่าย แผนการใช้จ่ายเงิน PO ทั้งสิ้น ผลการเบิกจ่าย และร้อยละเบิกจ่าย และกดปุ่ม Transfer ตามภาพที่ 3.12 จะปรากฏการเปลี่ยนแปลงที่รายงานตามภาพที่ 3.13

|                          |                          |   |                                                                                                    |                                      |                 | Select Filter van       | to for oursea in      |                    | ect Filter Val  | ue for งบประมาณ        |                                      |
|--------------------------|--------------------------|---|----------------------------------------------------------------------------------------------------|--------------------------------------|-----------------|-------------------------|-----------------------|--------------------|-----------------|------------------------|--------------------------------------|
|                          |                          |   |                                                                                                    |                                      |                 | Existing Filter \       | /alues                | 2                  | ting Filter     | /alues                 |                                      |
| Ravigation block:        |                          |   |                                                                                                    |                                      |                 | Commission and a        | อนปลาป เริ่มสีม       |                    | มถึงจะ 💟        |                        |                                      |
| 05231528                 | P                        |   | 7                                                                                                    |                                      |                 | ER SamerAn              | ENT.                  | <b>L</b>           | 🖉 งบา หลัง1     | อน/ปป. ทั้งสิ้น        |                                      |
| กรม                      | 2                        |   | 7                                                                                                    |                                      |                 | P uuunst                | ມີອ່ານເປັນ            | Y                  | 💽 จัดสรรถือ     | จ่าย                   |                                      |
| งาน / โครงกา ร           | <b>Q</b>                 |   | 7                                                                                                    |                                      |                 | PO Safa                 |                       |                    | 🖂 แผนการใ       | ยี่จ่ายเงิน            |                                      |
| ด้าน                     | 17                       |   | 7                                                                                                    | Back                                 |                 | 🖂 มอการเป็ก             | าจ่าย                 |                    | 🖂 PO ทั้งสั่น   |                        |                                      |
| ด้าน_ลักษณะงาน           | R.                       |   | 7                                                                                                    | Back to Start                        |                 | 🖂 Bauneiße              | เจ้าแต่อ จัดสรรถือจำเ |                    | 🖉 แลการเป็น     | าล่าย                  |                                      |
| ผลผลิต/โครงการ           | II.                      |   | 7                                                                                                    | Keep Filter Value                    |                 | New Filter Valu         | es                    |                    | 🔽 ຮ້ອຍສະເນີຍ    | าจ่ายต่อ จัดสรรถือจ่าย | 01                                   |
| แต่นงมประมาณ             | R I                      |   | 7                                                                                                    | Fix Filter Value to Axis             |                 | สมประวาณ                |                       | ·k ·               | New Filter Valu | ies                    |                                      |
| ธุราธศาสตร์การจัดสรร     | Q.                       |   | 7                                                                                                    | Select Filter Value                  |                 | Maximum Numb            | per of Hits           | 208                | งบุประมาณ       |                        |                                      |
| ביני מור שלי מיד מרד מרד | I,                       |   | 7                                                                                                    | Remove Filter                        | 12              | Find                    |                       |                    | Maximum Numl    | ber of Hits            | 200/                                 |
| ลักษณะเศรษ ฐกิจ          | R.                       |   | 7                                                                                                    | Filter and drilldown according to    | <u></u>         | HARRIDIS.               |                       |                    | Find            | 10 5                   |                                      |
| Commitment item          | R                        |   | 7                                                                                                    | Expand                               | 2               |                         | inamuatu j B          |                    | SURFECTOR       |                        |                                      |
| ເທື່ອນເປັນນປສມາດ         | R.                       |   | 7                                                                                                    | Swap Aves                            |                 | C dun davi              | 0 C = A+D             |                    | 🗍 ຮ້ອນຄະເນີຍ    | าจ่ายรวม PO ต่อ วงเงิ  | แหน่งระเทณ                           |
| Funded Program           | Q                        |   | 7                                                                                                    | Sart                                 |                 | □ sanstu<br>□ \$eastu   | ສາດ ວັນເມີດພາກ        |                    | Block 1         | ock 2                  |                                      |
| หน่วยงานที่ใช้ ณ กลาง    | I,                       |   | 7                                                                                                    | Jun 1                                | 0               | C tuleate               | หือเม็กแทน สรก อื่น   |                    | Transfer Bar    |                        |                                      |
| ร้อหวัด                  | II.                      |   | 7                                                                                                    | Calculate Results as +               | - 0 I           | ו עעיעט ו               | ເຂົ້າທາຈ ສຣກ.)        |                    | Core Core       |                        |                                      |
| งมรายสาย                 | R                        |   | 7                                                                                                    | Cumulated                            | ~               | ufiseerb 🔲              |                       |                    |                 |                        |                                      |
| מרבפרצפנומ               | 1                        |   | 7                                                                                                    | Cala                                 |                 | 🖂 หน่วยงานไ             | อื่นสารองเงินแทน      |                    |                 |                        |                                      |
| Funds Center             | 0                        |   | 7                                                                                                    | Export as                            |                 | 🖂 สารองเงิน             | แรกแหน่วยอาหเอ็น      |                    |                 |                        |                                      |
| ด้าน/มาตรการ             | R                        |   | 7                                                                                                    | Bookmark                             |                 | PO uean                 | 10.04                 |                    |                 |                        |                                      |
| มาตรการหลัก              | n I                      |   | 7                                                                                                    | Bookinark                            |                 | 🗖 PO Masn               | ລົມເບີກແກນ            |                    |                 |                        |                                      |
| แผนงานหลัก               | I.                       |   | 7                                                                                                    | Properties<br>Queou Properties       |                 | 🗋 PO fitin              | แทน สรก อื่น          |                    |                 |                        |                                      |
| แผนงานรอง                | R                        |   | 7                                                                                                    | Variables Entry                      |                 | 📋 ผลการเมิก             | NANDERSKI PO          |                    |                 |                        |                                      |
| รอบมอิตรม                | Q                        | B | 7                                                                                                    | Currency Translation                 |                 | an Duis                 | inumu.                |                    |                 |                        |                                      |
|                          | - Andrew -               |   | the state of the state of the s | Basic Menu                           |                 | C innumu a              | รรก อน<br>โวยเตอเหลือ |                    |                 |                        |                                      |
| Text elements:           |                          |   |                                                                                                    |                                      |                 | 🗋 งมา ถือจ่า            | ບອາເຫລັວ              |                    |                 |                        |                                      |
| Last Refreshed           | 08.09.2014 10:50:15      |   |                                                                                                    |                                      |                 | 📋 ຈ້ອຍທານນຶກ            | าจ่ายต่อ วงเงินขยประว | 1166               |                 |                        |                                      |
| Status of Data           | 05.09.2014 22:14:24      |   |                                                                                                    |                                      |                 | Block 1 Bl              | ock 2                 |                    |                 |                        |                                      |
| 🗟 หลการเบ็กจ่ายเงิน      | กู้ช่วยตเลือน้ำท่วม      |   |                                                                                                    |                                      |                 | Transfer                | 1                     |                    |                 |                        |                                      |
|                          |                          |   |                                                                                                    |                                      | วงเงิน          | งบา หลังโอน/ปป ทั้งสิ้น | จัดสรรธิอจาย          | แผนการใช้จ่าย เงิน | PO ทั้งสั้น     | ผลการเปิกจ่าย          | ร้อย สะเบิกว่าย ต่อ<br>วัดสรรด้อว่าย |
| 05231520                 | กรม                      |   | F                                                                                                    | unds Center                          | * 1,000,000 THB | * 1,000,000 THB         | * 1,000,000 THB       |                    | * 1,000,000 THB | * 1.000.000 THB        | %                                    |
| รวมทั้งสิ้น              | 0                        |   |                                                                                                    |                                      | 349,998.989     | 348,756.934             | 348,725.869           | 0.000              | 2,093.648       | 21,669.599             | 6.21                                 |
| สานักนายกรัฐมนตรี        | รวม                      |   |                                                                                                    |                                      | 314,337.875     | 314,337.875             | 314,337.875           | 0.000              | 0.000           | 0.000                  | 0.00                                 |
|                          | สนง.ปลัดสำนักนาย กรัฐมนต | đ | 5                                                                                                    | ענ                                   | 304,337.875     | 304,337.875             | 304,337.875           | 0.000              | 0.000           | 0.000                  | 0.00                                 |
|                          |                          |   | 0                                                                                                    | 100187003700001 การสร้างอ่างหวับน้ำอ | 50,000.000      | 50,000,000              | 50,000.000            | 0.000              | 0.000           | 0.000                  | 0.00                                 |
|                          |                          |   | 0                                                                                                    | 100187004700001 การจัดทำผังการใช้ทั  | 26,000.000      | 26,000.000              | 26,000.000            | 0.000              | 0.000           | 0.000                  | 0.00                                 |
|                          |                          |   | 0                                                                                                    | 100187005700001 การปรับประพันที่เก   | 10,000,000      | 10,000.000              | 10,000.000            | 0.000              | 0.000           | 0.000                  | 0.00                                 |
|                          |                          |   | 0                                                                                                    | 100187006700001 การปรับปรุงสภาพสำนำ  | 17,000.000      | 17,000.000              | 17,000.000            | 0.000              | 0.000           | 0.000                  | 0.00                                 |
|                          |                          |   | 0                                                                                                    | 1001B7007700001 การจัดปาบางผันนำ (F  | 153,000.000     | 153,000.000             | 153,000.000           | 0.000              | 0.000           | 0.000                  | 0.00                                 |
|                          |                          |   | 0                                                                                                    | 100187008700001 ระบบคลังขอมูลเพื่อก  | 4,000.000       | 4,000.000               | 4,000.000             | 0.000              | 0.000           | 0.000                  | 0.00                                 |
|                          |                          |   | 0                                                                                                    | 100187009700001 การสร้างอ่างเก็บปาอ  | 12,000.000      | 12,000.000              | 12,000.000            | 0.000              | 0.000           | 0.000                  | 0.00                                 |
|                          |                          |   | 0                                                                                                    | 100187010700001 การรดปาสงการใช้ที่   | 14,000.000      | 14,000.000              | 14,000.000            | 0.000              | 0.000           | 0.000                  | 0.00                                 |
|                          |                          |   | 0                                                                                                    | 100187011700001 การบรบบรุงสภาพสำนำ   | 5,000.000       | 5,000.000               | 5,000.000             | 0.000              | 0.000           | 0.000                  | 0.00                                 |
|                          |                          |   | 0                                                                                                    | 10018/012/00001 LASTA SUSMISTASIANS  | 8,730,830       | 8,730,830               | 8,730.830             | 0.000              | 0.000           | 0.000                  | 0.00                                 |
|                          |                          |   | 10                                                                                                    | 100101010100001 013832843483001992   | #,001.045       | 4,007.045               | 4,007.045             | 0.000              | 0.000           | 0.000                  | 0.00                                 |

ภาพที่ 3.12

| <ul> <li>ผลการเบก จายเงนก</li> </ul> | าชายณะลอนาทวม                            |                                            |                 |                         |                 |                    |               |                 |                                       |
|--------------------------------------|------------------------------------------|--------------------------------------------|-----------------|-------------------------|-----------------|--------------------|---------------|-----------------|---------------------------------------|
|                                      |                                          |                                            | 20197           | งบา หลังโอน/ปป ทั้งสิ้น | จัดสรรอิญจ่าย   | แผนการใช้จ่าย เงิน | PO ทั้งสัน    | ມຂອງເພື່ອສາຍ    | ร้อย ละเบิก ร่าย ค่อ<br>รัดสรรอีอร่าย |
| 05231524                             | กรม                                      | Funds Center                               | * 1,000,000 THB | * 1,000.000 THB         | * 1,000,000 THB |                    | 1.000.000 THB | * 1,000,000 THB | %                                     |
| รวมทั้งสิ้น                          |                                          |                                            | 349,998.989     | 348,756.934             | 348,725.869     | 0.000              | 2,093.648     | 21,669.599      | 6.21                                  |
| สานักนายกรัฐมนตรี                    | รวม                                      |                                            | 314,337.875     | 314,337.875             | 314,337.875     | 0.000              | 0.000         | 0.000           | 0.00                                  |
|                                      | สนะ. ปลัดสำนักนาย ครัฐมนตรี              | รวม                                        | 304,337.875     | 304,337.875             | 304,337.875     | 0.000              | 0.000         | 0.000           | 0.00                                  |
|                                      |                                          | 0100187003700001 การสร้างอ่างเก็บป่าอ      | 50,000.000      | 50,000.000              | 50,000.000      | 0.000              | 0.000         | 0.000           | 0.00                                  |
|                                      |                                          | 0100187004700001 การจัดทำลังการใช้ทั       | 26,000.000      | 26,000.000              | 26,000.000      | 0.000              | 0.000         | 0.000           | 0.00                                  |
|                                      |                                          | 01001B7005700001 การปรับปรุงสันทันก        | 10,000.000      | 10,000.000              | 10,000.000      | 0.000              | 0.000         | 0.000           | 0.00                                  |
|                                      |                                          | 01001B7006700001 การปรับประสภาพสำน้ำ       | 17,000.000      | 17,000.000              | 17,000.000      | 0.000              | 0.000         | 0.000           | 0.00                                  |
|                                      |                                          | 01001B7007700001 การจัดปาบารตัวณ์ก (F      | 153,000.000     | 153,000.000             | 153,000.000     | 0.000              | 0.000         | 0.000           | 0.00                                  |
|                                      |                                          | 0100187008700001 ระบบคลังข่อมูลเพื่อก      | 4,000.000       | 4,000.000               | 4,000.000       | 0,000              | 0.000         | 0.000           | 0.00                                  |
|                                      |                                          | 0100187009700001 การสร้างอ่างตั้มป้าอ      | 12,000.000      | 12,000.000              | 12,000.000      | 0.000              | 0.000         | 0.000           | 0.00                                  |
|                                      |                                          | 01001B7010700001 การจัดปาลังการใช้ที่      | 14,000.000      | 14,000.000              | 14,000.000      | 0.000              | 0.000         | 0.000           | 0.00                                  |
|                                      |                                          | 0100187011700001 การปรับประสภาพสำน้ำ       | 5,000.000       | 5,000.000               | 5,000.000       | 0.000              | 0.000         | 0.000           | 0.00                                  |
|                                      |                                          | 01001B7012700001 โครงการบริหารโครงการ      | 8,730.830       | 8,730.830               | 8,730.830       | 0.000              | 0.000         | 0.000           | 0.00                                  |
|                                      |                                          | 0100187015700001 งานสนับสนุนโครงการระ      | 4,607.045       | 4,607.045               | 4,607.045       | 0.000              | 0.000         | 0.000           | 0.00                                  |
|                                      | สนะ.ดกก พัฒนาการเตรษฐกิจและสังคมแห่งชาติ | รวม                                        | 10,000.000      | 10,000.000              | 10,000.000      | 0.000              | 0.000         | 0.000           | 0.00                                  |
| สร<br>กระรารวงกลาโหม<br>กร           |                                          | 0101288003700001 ค่าใช้จ่ายดามแผนงานพ      | 4,770.000       | 4,770.000               | 4,770.000       | 0.000              | 0.000         | 0.000           | 0.00                                  |
|                                      |                                          | 0101288004700001 ต่าโปรกธตามแผนงานพ        | 3,610.000       | 3,610.000               | 3,610.000       | 0.000              | 0.000         | 0.000           | 0.00                                  |
|                                      |                                          | 0101288008700001 ดำไปจายดามแผนงานว         | 750.000         | 750.000                 | 750.000         | 0.000              | 0.000         | 0.000           | 0.00                                  |
|                                      |                                          | 0101288009700001 ต่าใช้จ่ายตามแผนงานพ      | 870.000         | 870.000                 | 870.000         | 0.000              | 0.000         | 0.000           | 0.00                                  |
| กระทรวงกลาโหม                        | עני                                      |                                            | 19.850          | 19.850                  | 19.850          | 0.000              | 0.000         | 19.850          | 100.00                                |
|                                      | กองทัพเรือ                               | นตร                                        | 19.850          | 19.850                  | 19,850          | 0.000              | 0.000         | 19.850          | 100.00                                |
|                                      |                                          | 02005B4003700001 เครื่องผลักด้าณ้า         | 19.850          | 19.850                  | 19.850          | 0.000              | 0.000         | 19.850          | 100.00                                |
| กระ เกษตรและ สหกรณ์                  | รวม                                      |                                            | 2,624.560       | 2,624.551               | 2,624.551       | 0.000              | 83.933        | 2,449.533       | 93.33                                 |
|                                      | กรมขอปตาวน                               | รวม                                        | 2,611.960       | 2,611.960               | 2,611.960       | 0.000              | 83.933        | 2,436.942       | 93.30                                 |
|                                      |                                          | 07003B0171410001 ปรับประดับดันป้องกั       | 4.445           | 4.445                   | 4.445           | 0.000              | 0.000         | 4.429           | 99.64                                 |
|                                      |                                          | 0700380172410001 ปรับประดับดินปีอะกั       | 0.939           | 0.939                   | 0.939           | 0.000              | 0.000         | 0.938           | 100.00                                |
|                                      |                                          | 0700380173410001 ปรับประดับคลอง1บ้า        | 6.000           | 6.000                   | 6.000           | 0.000              | 0.000         | 5.796           | 96.60                                 |
|                                      |                                          | 07003B0174420001 ปรับประดับกันน้ำแล        | 20.921          | 20.921                  | 20.921          | 0.000              | 0.000         | 20.920          | 100.00                                |
|                                      |                                          | 0700380175410001 ปรับประดับกันป้าเล        | 8.500           | 8.500                   | 8.500           | 0.000              | 0.000         | 8.492           | 99.90                                 |
|                                      |                                          | <u>0700380176410001</u> งานปรีบประดับกับน์ | 1.038           | 1.036                   | 1.036           | 0.000              | 0.000         | 1.036           | 99.99                                 |
|                                      |                                          | 07003B0177+10001                           | 4.000           | 4,000                   | 4.000           | 0.000              | 0.017         | 3.961           | 99.02                                 |
|                                      |                                          | 07003B0176-00001 - 07003B01764100          | 0.278           | 0.276                   | 0.276           | 0.000              | 0.004         | 0.238           | 88.23                                 |
|                                      |                                          | 0700380179410001 ผิดสังหร่ะอนปละไท่หัว     | 1.800           | 1.800                   | 1.800           | 0.000              | 0.000         | 1.682           | 93.43                                 |
|                                      |                                          | 0700380180410001 ติดตั้งหม่อนปลงไฟฟ้า      | 1.800           | 1.800                   | 1.800           | 0.000              | 0.000         | 1.749           | 97.18                                 |
|                                      |                                          | 0700380181410001 ผิดด้ำหน่อนปละไฟฟ้า       | 1.800           | 1.800                   | 1,800           | 0.000              | 0.000         | 1.707           | 94.83                                 |
|                                      |                                          | 0700380182410001 ปรับประตอม่ออาคาร ป       | 5.000           | 5.000                   | 5.000           | 0.000              | 0.000         | 5.000           | 100.00                                |
|                                      |                                          | 0700380183410001 ติดสังหม้อนปลงไฟฟ้า       | 0.920           | 0.920                   | 0.920           | 0.000              | 0.000         | 0.896           | 97.41                                 |

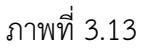

 สอกกระทรวงโดย กดปุ่ม ที่ Navigation Block และเลือก สำนักนายกรัฐมนตรี แล้วกดปุ่ม <u>Transfer</u> ตามภาพที่ 3.14 จะได้ผลลัพธ์ตามภาพที่ 3.15

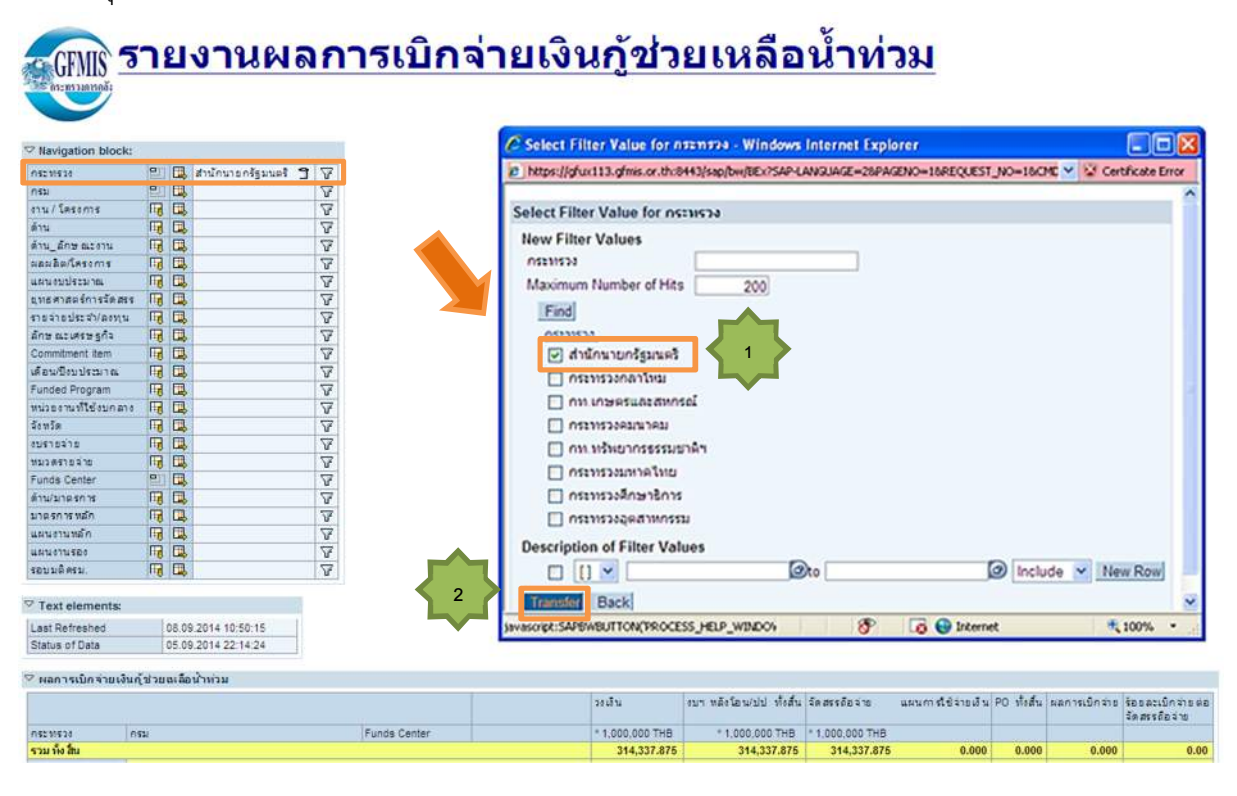

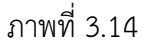

| Man istun a 1910  | นกุชวยถลอนาทวม             |                 |                         |                 |                   |             |               |                                    |
|-------------------|----------------------------|-----------------|-------------------------|-----------------|-------------------|-------------|---------------|------------------------------------|
|                   |                            | 20 <i>1</i> 8 น | งบา หลังโอน/ปป ทั้งสิ้น | ฉัดสรรถือว่าข   | แผนการใช้จ่ายเงิน | PO ทั้งสั้น | ผลการเบิกจ่าย | ร้อยละเบิกว่ายต่อ<br>จัดสรรถือว่าย |
| กระทรวง           | กรม                        | * 1,000,000 THB | * 1,000,000 THB         | * 1,000,000 THB |                   |             |               |                                    |
| รวม ทั้ง สิ้น     |                            | 314,337.875     | 314,337.875             | 314,337.875     | 0.000             | 0.000       | 0.000         | 0.00                               |
| สำนักนายกรัฐมนตรี | รวม                        | 314,337.875     | 314,337.875             | 314,337.875     | 0.000             | 0.000       | 0.000         | 0.00                               |
|                   | สนง.ปลัดสำนักนาย กรัฐมนตรี | 304,337.875     | 304,337.875             | 304,337.875     | 0.000             | 0.000       | 0.000         | 0.00                               |
|                   |                            | 50,000.000      | 50,000.000              | 50,000.000      | 0.000             | 0.000       | 0.000         | 0.00                               |
|                   |                            | 26,000.000      | 26,000.000              | 26,000.000      | 0.000             | 0.000       | 0.000         | 0.00                               |
|                   |                            | 10,000.000      | 10,000.000              | 10,000.000      | 0.000             | 0.000       | 0.000         | 0.00                               |
|                   |                            | 17,000.000      | 17,000.000              | 17,000.000      | 0.000             | 0.000       | 0.000         | 0.00                               |

#### ภาพที่ 3.15

4) เลือกรายการ Funds Center โดยกดปุ่ม 💷 ที่ Navigation Block ระบบจะแสดง Funds center ของสำนักนายกรัฐมนตรี รายละเอียดตามภาพที่ 3.16

| 🗸 เตการเบิก จ่าย | เพิ่นกู้ช่วยแเลือน้ำห่วม                 |                                              |                 |                         |                 |                    |            |               |                                       |
|------------------|------------------------------------------|----------------------------------------------|-----------------|-------------------------|-----------------|--------------------|------------|---------------|---------------------------------------|
|                  |                                          |                                              | วหเงิน          | งบา หลังโอน/ปป ทั้งสิ้น | จัดสรรชีอจ่าย   | แผนการใช้ลายเงิน P | 0 ทั้งสิ้น | ผลการเปิกจ่าย | ร้อย ละเบ็ก ว่าย ต่อ<br>วัดสรรดิอว่าย |
| กระทรวง          | กรม                                      | Funds Center                                 | * 1,000,000 THB | * 1,000,000 THB         | * 1,000,000 THB |                    |            |               |                                       |
| รวมทั้งสิ้น      |                                          | ·                                            | 314,337.875     | 314,337.875             | 314,337.875     | 0.000              | 0.000      | 0.000         | 0.00                                  |
| สำนักนายกรัฐมนะ  | ศรี รวม                                  |                                              | 314,337.875     | 314,337.875             | 314,337.875     | 0.000              | 0.000      | 0.000         | 0.00                                  |
|                  | สนง. ปลัดสำนักนาย กรัฐมนตรี              | ຮວມ                                          | 304,337.875     | 304,337.875             | 304,337.875     | 0.000              | 0.000      | 0.000         | 0.00                                  |
|                  |                                          | การสร้างอ่าง ต้บน้ำอย่างเหมาะสม และยังย      | 50,000.000      | 50,000.000              | 50,000.000      | 0.000              | 0.000      | 0.000         | 0.00                                  |
|                  |                                          | การจัดทำผังการใช้ที่ดิน/การใช้ประโยชน์ที     | 26,000.000      | 26,000.000              | 26,000.000      | 0.000              | 0.000      | 0.000         | 0.00                                  |
|                  |                                          | การปรับปรุงพื้นที่เกษ ตรชลป ฉทานในพื้นที     | 10,000.000      | 10,000.000              | 10,000.000      | 0.000              | 0.000      | 0.000         | 0.00                                  |
|                  |                                          | การปรับปรุงสภาพสำน้ำสาย หลัก และการป้องกั    | 17,000.000      | 17,000.000              | 17,000.000      | 0.000              | 0.000      | 0.000         | 0.00                                  |
|                  |                                          | การจัดทำทางผันน้ำ (Flood Diversion Chann     | 153,000.000     | 153,000.000             | 153,000.000     | 0.000              | 0.000      | 0.000         | 0.00                                  |
|                  |                                          | ระบบคลังข้อมูลเพื่อการพยากรณ์และเดือนภัย     | 4,000.000       | 4,000.000               | 4,000.000       | 0.000              | 0.000      | 0.000         | 0.00                                  |
|                  |                                          | การสร้างอ่าง ทั้บน้ำอย่า แหมาะสม และ ยั่งย   | 12,000.000      | 12,000.000              | 12,000.000      | 0.000              | 0.000      | 0.000         | 0.00                                  |
|                  |                                          | การจัดทำผังการใช้ที่ดิน/การใช้ประโยชน์ที     | 14,000.000      | 14,000.000              | 14,000.000      | 0.000              | 0.000      | 0.000         | 0.00                                  |
|                  |                                          | การปรับปรุงสภาพสำน้ำสาย หลัก และการป้องกั    | 5,000.000       | 5,000.000               | 5,000.000       | 0.000              | 0.000      | 0.000         | 0.00                                  |
|                  |                                          | โครงกา ณริหารโครงการในส่วนของ Project Ma     | 8,730,830       | 8,730.830               | 8,730.830       | 0.000              | 0.000      | 0.000         | 0.00                                  |
|                  |                                          | งานสนับสนุนโครงการระบบบริหารจัดการทรัพยา     | 4,607.045       | 4,607.045               | 4,607.045       | 0.000              | 0.000      | 0.000         | 0.00                                  |
|                  | สนง.คกก พัฒนากา ฉศรษฐกิจและสังคมแห่งชาติ | ຽວມ                                          | 10,000.000      | 10,000.000              | 10,000.000      | 0.000              | 0.000      | 0.000         | 0.00                                  |
|                  |                                          | ดำใช้จ่ายตามแผนงานพัฒนาพื้นที่ภาคตะวันอ      | 4,770.000       | 4,770.000               | 4,770.000       | 0.000              | 0.000      | 0.000         | 0.00                                  |
|                  |                                          | ด่าใช้จ่าย ตามแผนงานพัฒนา ภาค การเกษ ตรและบร | 3,610.000       | 3,610.000               | 3,610.000       | 0.000              | 0.000      | 0.000         | 0.00                                  |
|                  |                                          | ดำใช้จ่ายตามแผนงานวิจัยเชิงปฏิบัติหรือ       | 750.000         | 750.000                 | 750.000         | 0.000              | 0.000      | 0.000         | 0.00                                  |
|                  |                                          | ดำใช้จ่ายตามแผนงานพัฒนาทรัพยากรมนุษย์อง      | 870.000         | 870.000                 | 870.000         | 0.000              | 0.000      | 0.000         | 0.00                                  |

### ภาพที่ 3.16

5) แสดงรหัส Funds Center โดย คลิกซ้ายที่ตัวอักษรในคอลัมน์ของ Funds Center แล้ว

เลือก Enhanced Menu แล้ว เลือก Properties และเลือก Sort By "Key and Text" ตามภาพที่ 3.17 จะปรากฏผลลัพธ์ตามภาพที่ 3.18

. . . . .

|                    |                                       | 2002a                          | งมา หลั | รโอน/ปป ทั้งสิ้น                                                                                                    | จัดสรรถือจ่าย                                                            | แผนการใช้จ่ายเงิน                    | PO statu                                | ผลการเม็กจ่าย    | ร้อยละเม็กจ่ายค่อ<br>จัดสรรถือจ่าย |
|--------------------|---------------------------------------|--------------------------------|---------|----------------------------------------------------------------------------------------------------|--------------------------------------------------------------------------|--------------------------------------|-----------------------------------------|------------------|------------------------------------|
| กระทรวง            | Funds Center                          | * 1,000,000 THB                | •       | 1.000.000 THB                                                                                                    | * 1,000,000 THB                                                          |                                      |                                         |                  |                                    |
| รวมทั้งสิ้น        |                                       | Back                           |         | 314.337.875                                                                                                    | 314,337.875                                                              | 0.000                                | 0.000                                   | 0.000            | 0.00                               |
| สานักนายกรัฐมนตรี  | รวม                                   | Back to Start                  |         | 314,337.875                                                                                                    | 314,337.875                                                              | 0.000                                | 0.000                                   | 0.000            | 0.00                               |
|                    | การสร้างอ่างเก็บน้ำอย่างเหมาะสม และ   | Keep Filter Value              |         | 50,000,000                                                                                                    | 50,000,000                                                               | 0.000                                | 0.000                                   | 0.000            | 0.00                               |
|                    | การจัดทำเล้งการใช้ที่ดิน/การใช้ประโยช | Fix Filter Value to Axis       | 2       | 26,000.000                                                                                                    | 26,000.000                                                               | 0.000                                | 0.000                                   | 0.000            | 0.00                               |
|                    | การปรับปรุงพื้นที่เกษตรขลประหานในที่  | Select Filter Value            | L-      | 10.000.000                                                                                                    | 10,000.000                                                               | 0.000                                | 0.000                                   | 0.000            | 0.00                               |
|                    | การปรับปรุงสภาพล่าน้ำสายหลัก และก     | Filter and drilldown according | ng to 🔹 | 17,000.000                                                                                                    | 17,000.000                                                               | 0.000                                | 0.000                                   | 0.000            | 0.00                               |
|                    | การจัดทำทางสัมน้ำ (Flood Diversion (  | Excand                         | ,       | 1                                                                                                    |                                                                          |                                      |                                         |                  |                                    |
|                    | ระบบคลังข้อมูลเชื่อการหมากรณ์และเดิ   | Swan Funds Center with         | ,       | 2- Propertie                                                                                                    | s for Funds Center -                                                     | windows internet Exp                 | norer                                   |                  |                                    |
| ack                | LAL                                   | Remove Dnildown                |         | in installing                                                                                                    | (113.gms.or.tr.944.)540                                                  | IONIDEX CAPITANAUMORIA               | 08/24/36/20/04/108                      | COC21 JAD-10DAIN | CHRONID CERTICA                    |
| ack to Start       | ะโยช                                  | Swap Axes                      |         | Funds Cent                                                                                                    | er                                                                       |                                      |                                         |                  |                                    |
| aan Filter Value   | 1010                                  | Sort Funds Center              | ,       | Display                                                                                                    | Med                                                                      | ium text 💌                           |                                         |                  | < 2                                |
| elect EliContext   | Menu for operation of the             | CONT I DIOS CENTER             | -       | Sort by                                                                                                    | No d                                                                     | isplay                               | <b>F</b>                                | 8                |                                    |
| elect FileConcexc  | Tend tor miswa Na Nimuta Ta           | Goto                           |         | Sort Dire                                                                                                    | Text                                                                     | and text                             |                                         |                  |                                    |
| iter and drilldown | according to P                        | Export as                      |         | Success                                                                                                    | Results Ross Text                                                        | and have                             |                                         |                  |                                    |
| xpand              | <ul> <li>Instr</li> </ul>             | Bookmark                       |         | Show Eal                                                                                                    | Invine And Med                                                           | ium text                             |                                         |                  |                                    |
| emove Drilldown    | 18cs                                  | Properties                     |         |                                                                                                    | มรราโครายการ                                                             | Text 💌                               |                                         |                  |                                    |
| 11 811             | 1 101                                 | Query Properties               | _       |                                                                                                    | s Resp Name                                                              | Key 🖌                                | 2 -                                     |                  |                                    |
| ort.อาน โครงกา     | · 1                                   | Variables Entry                |         |                                                                                                    | w Nama                                                                   | Key V                                |                                         |                  |                                    |
| ioto               |                                       | <b>Currency Translation</b>    |         |                                                                                                    |                                                                          | Tout W                               |                                         |                  |                                    |
|                    |                                       | Basic Menu                     |         |                                                                                                    |                                                                          | Tout at 1                            |                                         |                  |                                    |
| ookmark            |                                       | haddennen                      |         |                                                                                                    |                                                                          | Text                                 |                                         |                  |                                    |
|                    |                                       |                                |         |                                                                                                    | 11570                                                                    | Texa (2)                             |                                         |                  |                                    |
| nhanced Menu       |                                       |                                |         |                                                                                                    | A A A C C T V H C H                                                      | 1 600                                | 7. ¥                                    |                  |                                    |
| nhanced Menu       | 1                                     |                                |         |                                                                                                    | 14 NOOD-DOD                                                              |                                      | 7.253                                   |                  |                                    |
| nhanced Menu       |                                       |                                |         | - 410<br>- 410                                                                                                    | ในนา/งบริกล์                                                             | Test 💌                               | 8 🛩                                     |                  |                                    |
| nhanced Menu       |                                       |                                |         | _ 40<br>_ 40                                                                                                    | iwwysudné<br>. / Iessons                                                 | Text M                               | 8 <b>v</b>                              |                  |                                    |
| nhanced Menu       |                                       |                                |         | _ 40<br>_ 40<br>_ 40<br>_ 40                                                                                                    | สมหรังของอิงอิงอิง<br>สมมา/งบปกลิ<br>/โครงการจากงบกลาง                   | Text v<br>Text v<br>Text v           | s 🛩<br>9 🛩<br>10 🛩                      |                  |                                    |
| nhanced Menu       |                                       |                                |         | 420<br>  420<br>  570<br>  570 | สมชังธุร.505<br>โพรา/รับปกติ<br>/โครงการจากรับกลาง<br>/โครงการจากรับกลาง | Text v<br>Text v<br>Text v<br>Text v | 8 • • • • • • • • • • • • • • • • • • • |                  |                                    |

ภาพที่ 3.17

| 🗢 ผลการเบิกจ่ายผื | บนกู้ช่วยแเลือน้ำห่วม                   |                                                            |                         |                 |                         |                 |                    |             |               |                                        |
|-------------------|-----------------------------------------|------------------------------------------------------------|-------------------------|-----------------|-------------------------|-----------------|--------------------|-------------|---------------|----------------------------------------|
|                   |                                         |                                                            |                         | 3619J           | งบา หลังโอน/ปป ทั้งสิ้น | จัดสรรถือจ่าย   | แผนการใช้จ่าย เงิน | PO ทั้งสิ้น | ผลการเบ็กจ่าย | ร้อย ละเปิก จ่าย ต่อ<br>จัดสรรถิ อจ่าย |
| กระทรม            | กรม                                     | Funds Center                                               |                         | * 1,000,000 THB | * 1,000,000 THB         | * 1,000,000 THB |                    |             |               |                                        |
| รวมทั้งสิ้น       |                                         |                                                            |                         | 314,337.875     | 314,337.875             | 314,337.875     | 0.000              | 0.000       | 0.000         | 0.00                                   |
| สำนักนายกรัฐมนตรี | รวม                                     |                                                            |                         | 314,337.875     | 314,337.875             | 314,337.875     | 0.000              | 0.000       | 0.000         | 0.00                                   |
|                   | สนง.ปลัดสำนักนาย กรัฐมนตรี              | รวม                                                        |                         | 304,337.875     | 304,337.875             | 304,337.875     | 0.000              | 0.000       | 0.000         | 0.00                                   |
|                   |                                         | 01001B7003700001                                           | การสร้างอ่างเก็บน้ำอ    | 50,000.000      | 50,000.000              | 50,000.000      | 0.000              | 0.000       | 0.000         | 0.00                                   |
|                   |                                         | 01001B7004700001                                           | การจัดทำผังการใช้ที่    | 26,000.000      | 26,000.000              | 26,000.000      | 0.000              | 0.000       | 0.000         | 0.00                                   |
|                   |                                         | 01001B7005700001                                           | การปรับปรุงพื้นที่เก    | 10,000.000      | 10,000.000              | 10,000.000      | 0.000              | 0.000       | 0.000         | 0.00                                   |
|                   |                                         | 01001B7006700001 การรับปรุง<br>01001B7007700001 การรัดปรุง | การปรับปรุงสภาพสำน้ำ    | 17,000.000      | 17,000.000              | 17,000.000      | 0.000              | 0.000       | 0.000         | 0.00                                   |
|                   |                                         | 0100187007700001                                           | การจัดทำทางผันน้ำ (F    | 153,000.000     | 153,000.000             | 153,000.000     | 0.000              | 0.000       | 0.000         | 0.00                                   |
|                   |                                         | 01001B7008700001                                           | ระบบคลังข่อมูลเพื่อก    | 4,000.000       | 4,000.000               | 4,000.000       | 0.000              | 0.000       | 0.000         | 0.00                                   |
|                   |                                         | 01001B7009700001                                           | การสร้างอ่าง เก็บ น้ำอ  | 12,000.000      | 12,000.000              | 12,000.000      | 0.000              | 0.000       | 0.000         | 0.00                                   |
|                   |                                         | 01001B7010700001                                           | การจัดทำผังการใช้ที     | 14,000.000      | 14,000.000              | 14,000.000      | 0.000              | 0.000       | 0.000         | 0.00                                   |
|                   |                                         | 0100187011700001                                           | การปรับประสภาพสำน้ำ     | 5,000,000       | 5,000.000               | 5,000.000       | 0.000              | 0.000       | 0.000         | 0.00                                   |
|                   |                                         | 01001B7012700001                                           | โครงกา รบริหารโครงการ   | 8,730.830       | 8,730.830               | 8,730.830       | 0.000              | 0.000       | 0.000         | 0.00                                   |
|                   |                                         | 0100187015700001                                           | งานสนับสนุนโครงการระ    | 4,607.045       | 4,607.045               | 4,607.045       | 0.000              | 0.000       | 0.000         | 0.00                                   |
|                   | สนง.ดกก พัฒนากาณศรษฐกิจและสังคมแห่งชาติ | รวม                                                        |                         | 10,000.000      | 10,000.000              | 10,000.000      | 0.000              | 0.000       | 0.000         | 0.00                                   |
|                   |                                         | 01012B8003700001                                           | ด่าใช้จ่ายตามแผนงานพ    | 4,770.000       | 4,770.000               | 4,770.000       | 0.000              | 0.000       | 0.000         | 0.00                                   |
|                   |                                         | 01012B8004700001                                           | ดำใช้ จ่าย ตามแผนงานพ   | 3,610.000       | 3,610.000               | 3,610.000       | 0.000              | 0.000       | 0.000         | 0.00                                   |
|                   |                                         | 0101286008700001                                           | ต่าใช้จ่าย ตามแผนงานว   | 750.000         | 750.000                 | 750.000         | 0.000              | 0.000       | 0.000         | 0.00                                   |
|                   | 011                                     | 01012B8009700001                                           | ค่าใช้ ร่าย ดาม แผนงานพ | 870.000         | 870.000                 | 870.000         | 0.000              | 0.000       | 0.000         | 0.00                                   |

# ภาพที่ 3.18

6) การเลือก เดือน/ปีงบประมาณ โดยกดปุ่ม 🕮 ที่ Navigation Block ระบบจะแสดง เดือน/ปีงบประมาณ ที่มีการทำรายการในระบบ GFMIS ตั้งแต่ต้นปีงบประมาณถึงปัจจุบัน โดยแสดงเฉพาะ เดือนที่มีความเคลื่อนไหว รายละเอียดตามภาพที่ 3.19

| 🗟 เตการเม็ก จ่าย | พินกู้ช่วยเหลือน้ำห่วม                   |                                      |                |          |                |                |          |                |            |                |                |
|------------------|------------------------------------------|--------------------------------------|----------------|----------|----------------|----------------|----------|----------------|------------|----------------|----------------|
|                  |                                          |                                      | วอะอิน         |          |                | งบา หลังโฮน/ปป | ทั้งสิ้น |                | รัดสรรธิธร | ing            |                |
|                  |                                          | ເທື່ອນເນື່ອນນໍສະມາຄ                  | e.#2556        | \$.a2556 | รวมทั้งสิ้น    | #.#2556        | \$.s2558 | รวมทั้งสิ้น    | e.s2556    | ນ. ສ2556       | รวมทั้งสิ้น    |
| 05231528         | 051                                      | Funds Center                         | 1.000.000 110  |          | 1,000,000 1110 | 1,000,000 1110 |          | 1,000,000 1110 |            | 1.000.000 1110 | 1,000,000 1115 |
| รวมทั้งสิ้น      |                                          |                                      | 314,337.875    | 0.000    | 314,337.875    | 314,337.875    | 0.000    | 314,337.875    | 0.000      | 314,337.875    | 314,337.87     |
| สำนักนายกจัฐมนต  | สิชวม                                    |                                      | 314,337.875    | 0.000    | 314,337.875    | 314,337.875    | 0.000    | 314,337.875    | 0.000      | 314,337.875    | 314,337.87     |
|                  | สนะ ปลัดสำนักนาย กรัฐมนตรี               | รวม                                  | 304,337.875    | 0.000    | 304,337.875    | 304,337.875    | 0.000    | 304,337.875    | 0.000      | 304,337.875    | 304,337.87     |
|                  |                                          | 0100187003700001 การสร้างอ่างทั้บน้ำ | a 50,000.000   | 0.000    | 50,000.000     | 50,000.000     | 0.000    | 50,000.000     | 0.000      | 50,000.000     | 50,000.00      |
|                  |                                          | 0100187004700001 การจัดท่านังการใช้  | 25,000.000     | 0.000    | 26,000.000     | 26,000.000     | 0.000    | 26,000.000     | 0.000      | 26,000.000     | 26,000.00      |
|                  |                                          | 01001B7005700001 การปรับประพันทั่งก  | 10,000.000     | 0.000    | 10,000.000     | 10,000.000     | 0.000    | 10,000.000     | 0.000      | 10,000.000     | 10,000.00      |
|                  |                                          | 0100187006700001 การปรับประสภาพส     | 17,000.000     | 0.000    | 17,000.000     | 17,000.000     | 0.000    | 17,000.000     | 0.000      | 17,000.000     | 17,000.00      |
|                  |                                          | 0100187007700001 การจัดทำหางมันน้ำ   | (F 153,000.000 | 0.000    | 153,000.000    | 153,000.000    | 0.000    | 153,000.000    | 0.000      | 153,000.000    | 153,000.00     |
|                  |                                          | 0100187008700001 ระบบคลังข่อมูลเพื่อ | 4,000.000      | 0.000    | 4,000.000      | 4,000.000      | 0.000    | 4,000.000      | 0.000      | 4,000.000      | 4,000.00       |
|                  |                                          | 0100187009700001 การสร้างอ่างเก็บน้ำ | a 12,000.000   | 0.000    | 12,000.000     | 12,000.000     | 0.000    | 12,000.000     | 0.000      | 12,000.000     | 12,000.00      |
|                  |                                          | 01001B7010700001 การรัตปายังการใช้   | 14,000.000     | 0.000    | 14,000.000     | 14,000.000     | 0.000    | 14,000.000     | 0.000      | 14,000.000     | 14,000.00      |
|                  |                                          | 0100187011700001 การปรับประสภาพส     | 5,000.000      | 0.000    | 5,000.000      | 5,000.000      | 0.000    | 5,000,000      | 0.000      | 5,000.000      | 5,000.00       |
|                  |                                          | 0100187012700001 โครงการประกรโคร     | this 8,730.830 | 0.000    | 8,730.830      | 8,730,830      | 0.000    | 8,730.830      | 0.000      | 8.730.830      | 8,730.83       |
|                  |                                          | 0100187015700001 งานสนับสนุนโครงก    | 199: 4,607.045 | 0.000    | 4,607.045      | 4,607,045      | 0.000    | 4,607.045      | 0.000      | 4,607.045      | 4,607.04       |
|                  | สนะ คกก พัฒนาการเสรษฐกิจและสังคมแห่งชาติ | บรวม                                 | 10,000.000     | 0.000    | 10,000.000     | 10,000.000     | 0.000    | 10,000.000     | 0.000      | 10,000.000     | 10.000.00      |
|                  |                                          | 01012B8003700001 ต่าใช้จายสามแหลม    | 11LW 4,770.000 | 0.000    | 4,770.000      | 4,770.000      | 0.000    | 4,770.000      | 0.000      | 4,770.000      | 4.770.00       |
|                  |                                          | 01012B8004700001 ค่าไข้จาย คามแนน    | 3.610.000      | 0.000    | 3,610.000      | 3.610.000      | 0.000    | 3,610.000      | 0.000      | 3.610.000      | 3,610.00       |
|                  |                                          | 01012B8008700001 คาไป้ล่าย ตามแผ่นผ  | 750.000        | 0.000    | 750.000        | 750.000        | 0.000    | 750.000        | 0.000      | 750.000        | 750.00         |
|                  |                                          | 0101288000700001 estelate estudiate  | 870.000        | 0.007    | 870.000        | 870.000        | 0.000    | 870.000        | 0.000      | 870.000        | 870.00         |

ภาพที่ 3.19

7) การที่ระบบแสดงคอลัมน์วงเงิน งบฯ หลังโอน/ปป ทั้งสิ้น จัดสรรถือจ่าย แผนการใช้ จ่ายเงิน PO ทั้งสิ้น ผลการเบิกจ่าย และร้อยละเบิกจ่ายต่อจัดสรรถือจ่าย แล้วลงรายการเดือน/ ปังบประมาณ เป็นรูปแบบที่ผู้ใช้งานมองรายละเอียดได้ยาก ควรสลับที่ข้อมูลดังกล่าว เพื่อให้มีรูปแบบ ที่ผู้ใช้งานมองรายละเอียดได้ง่ายขึ้น การสลับที่ข้อมูลสามารถทำได้ โดยคลิกซ้ายที่คอลัมน์ที่ต้องการสลับ ในที่นี้คือ คอลัมน์วงเงิน เลือก Enhanced Menu แล้ว เลือก Swap งบประมาณ with และเลือก คอลัมน์ เดือน/ปีงบประมาณ ตามภาพที่ 3.20 ระบบจะสลับที่คอลัมน์ให้ ตามภาพที่ 3.21

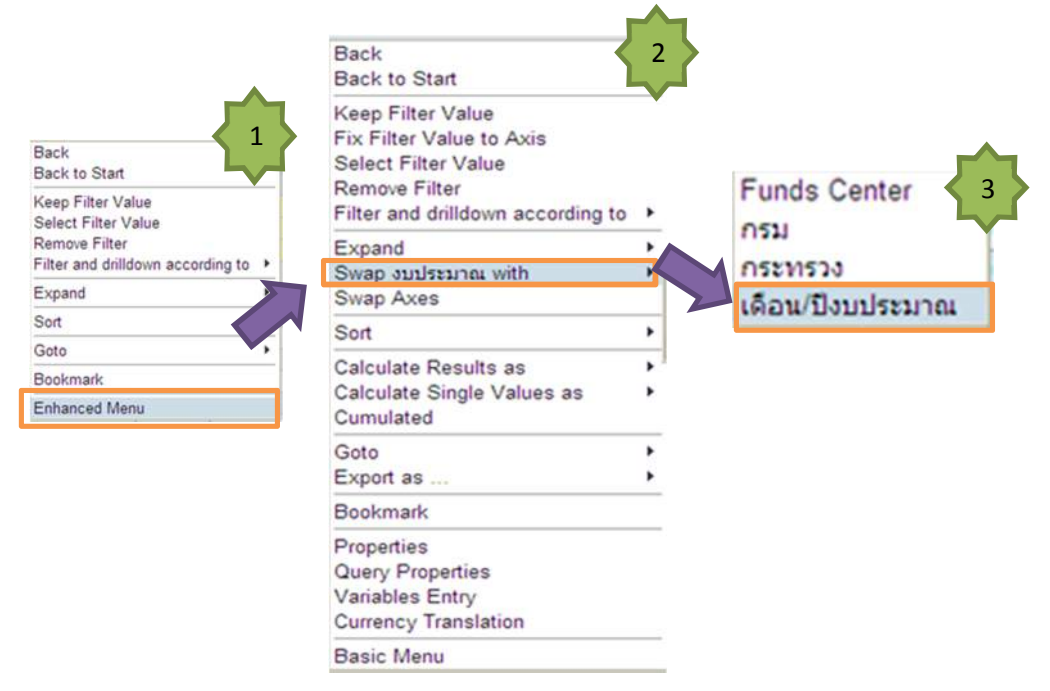

ภาพที่ 3.20

|                                          |                  | เดือนเป็งบประมาณ        | R. #2556        |                         |               |                   |            |               |                                    | \$1.125 | 58                      |               |
|------------------------------------------|------------------|-------------------------|-----------------|-------------------------|---------------|-------------------|------------|---------------|------------------------------------|---------|-------------------------|---------------|
|                                          |                  |                         | 20181           | งบา หลังโอน/ปป ทั้งสิ้น | ฉัดสรรอิบจ่าย | แผนการใช้จ่าย ผืน | PO ทั้งสืบ | ผลการเปิกจ่าย | ร้อย ละเปิกจาย คอ<br>จัดสรรถีอจ่าย | วหงัน   | งบา หลังโอน/ปป ทั้งสิ้น | จัดสรรอิอจ่าง |
| 0.53                                     | Funds Center     |                         | * 1,000,000 THB | 1,000,000 THB           |               |                   |            |               |                                    |         |                         | 11,000,000    |
|                                          |                  |                         | 314,337.875     | 314,337.875             | 0.000         | 0.000             | 0.000      | 0.000         | 0.00                               | 0.000   | 0.000                   | 314,337       |
| รวม                                      |                  |                         | 314,337.875     | 314,337.875             | 0.000         | 0.000             | 0.000      | 0.000         | 0.00                               | 0.000   | 0.000                   | 314,337       |
| สนง. ปลัดสำนักนาย กรัฐมนตรี              | รวม              |                         | 304,337.875     | 304,337.875             | 0.000         | 0.000             | 0.000      | 0.000         | 0.00                               | 0.000   | 0.000                   | 304,337.      |
|                                          | 0100187003700001 | การสร้างอ่างเก็บน้ำอ    | 50,000.000      | 50,000.000              | 0.000         | 0.000             | 0.000      | 0.000         | 0.00                               | 0.000   | 0.000                   | 50,000        |
|                                          | 0100187004700001 | การจัดทำผังการใช้ที่    | 26,000.000      | 26,000.000              | 0.000         | 0.000             | 0.000      | 0.000         | 0.00                               | 0.000   | 0.000                   | 26,000        |
|                                          | 01001B7005700001 | การปรับปรุงทันทึเค      | 10,000.000      | 10,000,000              | 0.000         | 0.000             | 0.000      | 0.000         | 0.00                               | 0.000   | 0.000                   | 10,000        |
|                                          | 0100187006700001 | การปรับปรุงสภาพสาน้ำ    | 17,000.000      | 17,000.000              | 0.000         | 0.000             | 0.000      | 0.000         | 0.00                               | 0.000   | 0.000                   | 17,000        |
|                                          | 0100187007700001 | การจัดข้ายางผันน้ำ (F   | 153,000.000     | 153,000.000             | 0.000         | 0.000             | 0.000      | 0.000         | 0.00                               | 0.000   | 0.000                   | 153,000       |
|                                          | 0100187008700001 | ระบบคลังข้อมูลเพื่อก    | 4,000.000       | 4,000.000               | 0.000         | 0.000             | 0.000      | 0.000         | 0.00                               | 0.000   | 0.000                   | 4,000         |
|                                          | 0100187009700001 | การสร้างอ่างตั้นน้ำอ    | 12,000.000      | 12,000.000              | 0.000         | 0.000             | 0.000      | 0.000         | 0.00                               | 0.000   | 0.000                   | 12,000        |
|                                          | 0100187010700001 | การจัดทำผังการใช้ที่    | 14,000.000      | 14,000.000              | 0.000         | 0.000             | 0.000      | 0.000         | 0.00                               | 0.000   | 0.000                   | 14,000        |
|                                          | 01001B7011700001 | การปรับประสภาพสำน้ำ     | 5,000.000       | 5,000.000               | 0.000         | 0.000             | 0.000      | 0.000         | 0.00                               | 0.000   | 0.000                   | 5,000         |
|                                          | 0100187012700001 | โครงกา ณริหารโครงการ    | 8,730.830       | 8,730.830               | 0.000         | 0.000             | 0.000      | 0.000         | 0.00                               | 0.000   | 0.000                   | 8,730         |
|                                          | 0100187015700001 | งานสนับสนุนโครงการระ    | 4,607.045       | 4,607.045               | 0.000         | 0.000             | 0.000      | 0.000         | 0.00                               | 0.000   | 0.000                   | 4,607.        |
| สนง.ดกก พัฒนาการเศรษฐกิจและสังคมแห่งชาติ | รวม              |                         | 10,000.000      | 10,000.000              | 0.000         | 0.000             | 0.000      | 0.000         | 0.00                               | 0.000   | 0.000                   | 10,000.       |
|                                          | 0101288003700001 | ด้าใช้ส่ายตามแผนงานท    | 4,770.000       | 4,770.000               | 0.000         | 0.000             | 0.000      | 0.000         | 0.00                               | 0.000   | 0.000                   | 4,770         |
|                                          | 0101288004700001 | ด่าใช้ จ่าย ตาม แผนงานพ | 3,610.000       | 3,610.000               | 0.000         | 0.000             | 0.000      | 0.000         | 0.00                               | 0.000   | 0.000                   | 3,610.        |
|                                          | 0101288008700001 | ด่าไข้ สาย ตามแผนงานว   | 750.000         | 750.000                 | 0.000         | 0.000             | 0.000      | 0.000         | 0.00                               | 0.000   | 0.000                   | 750           |
|                                          | 0101288009700001 | ค่าใช้จ่าย ตามแผนงานพ   | 870.000         | 870.000                 | 0.000         | 0.000             | 0.000      | 0.000         | 0.00                               | 0.000   | 0.000                   | 870           |

ภาพที่ 3.21

8) การส่งข้อมูลออกในรูปแบบ Microsoft Excel ให้ Click เลือกที่ตัวอักษรบนคอลัมน์ แล้วเลือก Enhanced Menu >> Export as ... >> MS Excel 2000 File ตามภาพที่ 3.22 จะปรากฏหน้าต่างให้เลือก Open หรือ Save ตามภาพที่ 3.23 ระบบจะส่งข้อมูลออกให้ในรูปแบบ Excel file ตามภาพที่ 3.24

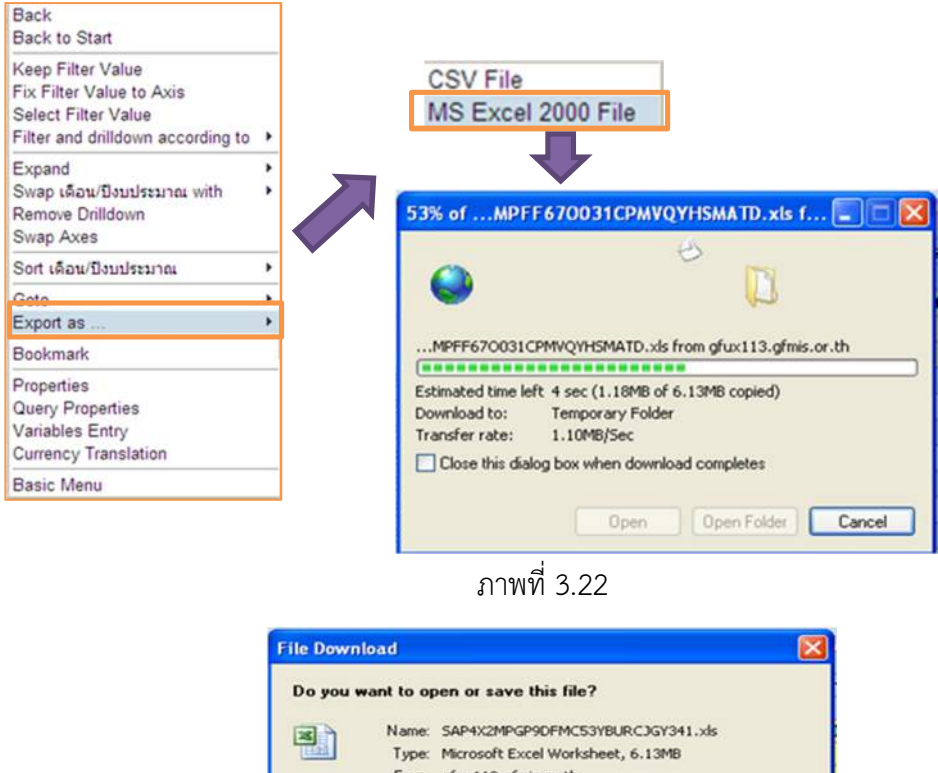

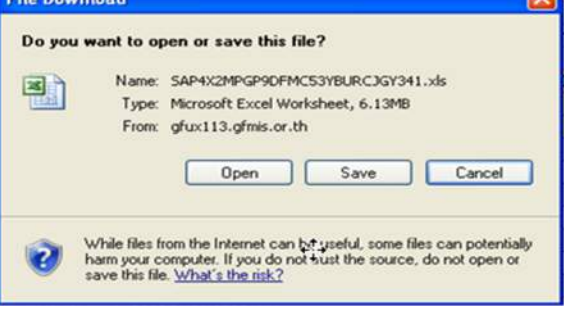

ภาพที่ 3.23

| -     | A                                         | 8                                                                                                    | C.                                                                                                    | D                       | F.              | F                       | 6              | H                  |
|-------|-------------------------------------------|----------------------------------------------------------------------------------------------------|----------------------------------------------------------------------------------------------------|-------------------------|-----------------|-------------------------|----------------|--------------------|
| -     | the section section is the section of the |                                                                                                    |                                                                                                    |                         |                 |                         |                | ^                  |
| 1     | พลุการเป็นงานเงินกับวินิเทศย              |                                                                                                    |                                                                                                    |                         |                 |                         |                |                    |
| 2     | Washington and the second second          |                                                                                                    |                                                                                                    |                         |                 |                         |                |                    |
| 3     | Commitment item                           |                                                                                                    |                                                                                                    |                         |                 |                         |                |                    |
| 4     | Fund แบบข่อ                               |                                                                                                    |                                                                                                    |                         |                 |                         |                |                    |
| 5     | Funded Program                            |                                                                                                    |                                                                                                    |                         |                 |                         |                |                    |
|       | Funds Contor                              |                                                                                                    | 8                                                                                                    |                         |                 |                         |                |                    |
| 0     | Fundo Centrel                             |                                                                                                    | 9                                                                                                    |                         |                 |                         |                |                    |
| 7     | inu .                                     |                                                                                                    | 3                                                                                                    |                         |                 |                         |                |                    |
| 8     | 022/1523                                  | สาหิกหาแกร้ฐมหกริ                                                                                                    |                                                                                                    |                         |                 |                         |                |                    |
| 9     | งปรายจ่าย                                 |                                                                                                    |                                                                                                    |                         |                 |                         |                |                    |
| 10    | งาน / โครงการ                             |                                                                                                    |                                                                                                    |                         |                 |                         |                |                    |
| 11    | ฉับหวัด                                   |                                                                                                    |                                                                                                    |                         |                 |                         |                |                    |
| 12    | ด้าน                                      |                                                                                                    |                                                                                                    |                         |                 |                         |                |                    |
| 40    | ด้วยประกอด                                |                                                                                                    |                                                                                                    |                         |                 |                         |                |                    |
| 10    | Ann. Weinerschungen                       |                                                                                                    |                                                                                                    |                         |                 |                         |                |                    |
| 14    | An ad                                     |                                                                                                    |                                                                                                    |                         |                 |                         |                |                    |
| 15    | urung                                     |                                                                                                    |                                                                                                    |                         |                 |                         |                |                    |
| 16    | ผลผลต/ไครงการ                             |                                                                                                    |                                                                                                    |                         |                 |                         |                |                    |
| 17    | มาตรการหลัก                               |                                                                                                    |                                                                                                    |                         |                 |                         |                |                    |
| 18    | ยุทธศาสตร์การจัดสรร                       |                                                                                                    |                                                                                                    |                         |                 |                         |                |                    |
| 19    | รอบการอนุมัติ                             |                                                                                                    |                                                                                                    |                         |                 |                         |                |                    |
| 20    | รอบมดิครม.                                |                                                                                                    |                                                                                                    |                         |                 |                         |                |                    |
| 21    | รายจ่ายประจำ/ลงทน                         |                                                                                                    |                                                                                                    |                         |                 |                         |                |                    |
| 22    | สักษณะเสราะธุกิจ                          |                                                                                                    |                                                                                                    |                         |                 |                         |                |                    |
|       | สังหางหาสะพรธิกุม พราย                    |                                                                                                    |                                                                                                    |                         |                 |                         |                |                    |
| 60    | and teen to grive out to                  |                                                                                                    |                                                                                                    |                         |                 |                         |                |                    |
| 24    | aru :                                     |                                                                                                    |                                                                                                    |                         |                 |                         |                |                    |
| 26    | หน่วยงานหายอบกลาง                         |                                                                                                    |                                                                                                    |                         |                 |                         |                |                    |
| 26    | หมวดรายจ่าย                               |                                                                                                    |                                                                                                    |                         |                 |                         |                |                    |
| 27    | เดือน/บึงบประมาณ                          |                                                                                                    |                                                                                                    |                         |                 |                         |                |                    |
| 28    | แหน่งบประมาณ                              |                                                                                                    |                                                                                                    |                         | 1               |                         |                |                    |
| 20    | แหนงานรอง                                 |                                                                                                    |                                                                                                    |                         |                 |                         |                |                    |
| 20    | แผนงานหลัก                                |                                                                                                    |                                                                                                    |                         |                 |                         |                |                    |
| 24    | and service                               | วงเวิน งหาหลังโลน/งไป นั่งสิ้น ลักสะเด็ดต่าย แ                                                                                                    | เลือก DO แล้วแก้ง DO นังสิ้น                                                                                                    |                         |                 |                         |                |                    |
| 32    | S VOL NU NE                               | 7410, 101 HIT WIT DE HITT, HITTHET I, 0                                                                                                    | nin routing routing                                                                                                    |                         |                 |                         |                |                    |
| 22    |                                           |                                                                                                    |                                                                                                    | เดือน/มีเขตไหวเวณ       | 0.0 2556        | 11                      |                |                    |
| 34    |                                           |                                                                                                    |                                                                                                    |                         | วงเว้น          | งหานลังโลน/งbl ทั้งสิ้น | จัดสรรที่กล่าย | แหมษาวรให้ร่างแล้น |
| 36    | 0527523                                   | 051                                                                                                    | Funds Center                                                                                                    |                         | * 1,000,000 THR | * 1,000,000 THR         |                |                    |
| 26    | รวมห้าสิน                                 |                                                                                                    |                                                                                                    | -                       | 314.337.875     | 314,337,875             | 0.000          | 0.00(              |
| -07   | สามักบายกร้รงขอรื                         | \$201                                                                                                    |                                                                                                    |                         | 314 337 875     | 314 337 875             | 0.000          | 0.000              |
| 30    |                                           | สมุล ปลัดสานักบายกร้รงกเตรี                                                                                                    | 500                                                                                                    |                         | 304 337 875     | 304 337 975             | 0.000          | 0.000              |
| 30    |                                           | and a state of the state of the | 010018700370000                                                                                                    | การสถ้างก่างเก็บป้าก    | 50,000,000      | 50,000,000              | 0.000          | 0.000              |
| 19    | -                                         | -                                                                                                    | 000010100100000                                                                                                    | and and a source of the | 26,000,000      | 30,000,000              | 0.000          | 0.000              |
| 40    | 1                                         |                                                                                                    | 0100107003700000                                                                                                    | nis inn mantis com      | 26,000.000      | 26,000.000              | 0,000          | 0.000              |
| 41    |                                           |                                                                                                    | dimeres and a second                                                                                                    | การประบบรุงพนทนก        | 10,000.000      | 10,000.000              | 0.000          | 0.000              |
| 42    |                                           |                                                                                                    | 1                                                                                                    | การปริบปรุงสภาพสาปา     | 17,000.000      | 17,000.000              | 0.000          | 0.000              |
| 43    |                                           |                                                                                                    | 1.001010100110000                                                                                                    | การจัดทำทางผันน่า (F    | 153,000.000     | 153,000.000             | 0.000          | 0.00(              |
| 44    |                                           |                                                                                                    | 010018700870000                                                                                                    | ระบบคลังข้อมูลเพื่อก    | 4,000.000       | 4,000.000               | 0.000          | 0.000              |
| 45    |                                           |                                                                                                    | 1 010018100910000                                                                                                    | การสร้างอ่างเก็บน้ำอ    | 12,000.000      | 12,000.000              | 0.000          | 0.00(              |
| 40    |                                           |                                                                                                    | 010018/010/0000                                                                                                    | การจัดทำผังการใช้ที่    | 14,000,000      | 14,000.000              | 0.000          | 0.00(              |
| 47    |                                           |                                                                                                    | 0100101011100000                                                                                                    | การเริ่มปรงสภาพสาป้า    | 5 000 000       | 5 000 000               | 0.000          | 0.000              |
| 100   |                                           |                                                                                                    | 010010/012/0000                                                                                                    | โครงการเริ่มกรโครงการ   | 8 7 30 8 30     | 8 7 30 8 30             | 0.000          | 1000               |
| 100   |                                           |                                                                                                    | 000010101010000                                                                                                    | งานสมับสมบโตรงการระ     | 4 607 045       | 4 607 045               | 0.000          | 0.000              |
| -40   |                                           | สาม ออก มังหมาการสราชก็อนจะสี เอน                                                                                                    | 100                                                                                                    | o manual promisso       | 4,007.045       | 4,007.045               | 0.000          | 0.001              |
| 14    | SAPRW DOWN DAD                            | ana.mm.man mmanshari40228300                                                                                                    |                                                                                                    | 10                      |                 |                         |                |                    |
| 1000  |                                           | and the second second second second second second second second second second second second second second second                                                                                                    |                                                                                                    | Tar                     |                 |                         |                | 100                |
| 57 m. |                                           |                                                                                                    | A DECEMBER OF THE OWNER OF THE OWNER OWNER OF THE OWNER OWNER OWNER OWNER OWNER OWNER OWNER OWNER OWNER OWNER OWNER OWNER OWNER OWNER OWNER OWNER OWNER OWNER OWNER OWNER OWNER OWNER OWNER OWNER OWNER OWNER OWNER OWNER OWNER OWNER OWNER OWNER OWNER OWNER |                         |                 |                         |                |                    |

ภาพที่ 3.24

9) เมื่อได้รายงานในรูปแบบของไฟล์อิเล็กทรอนิกส์แล้ว ต้องจัดรูปแบบรายงานให้ตรงกับ ความต้องการของผู้ใช้งาน โดยการดำเนินการตามการปฏิบัติงานปกติในโปรแกรม Microsoft Excel ตัวอย่าง รายงานที่จัดรูปแบบแล้ว ตามภาพที่ 3.25

|             |                                                 |                  |                      |             |                         |               |                   |            |               | ້ຳອຍລະ        |
|-------------|-------------------------------------------------|------------------|----------------------|-------------|-------------------------|---------------|-------------------|------------|---------------|---------------|
|             | หน่วยงาน                                        | Funds            | s Center             | วงเงิน      | งบฯ หลังโอน/ปป. ทั้งสิน | จัดสรรถือจ่าย | แผนการใช้จ่ายเงิน | PO ทั้งสิน | ผลการเบิกจ่าย | เบิกจ่ายต่อ   |
|             |                                                 |                  |                      |             |                         |               |                   |            |               | จัดสรรถือจ่าย |
| สำนักนา     | ายกรัฐมนตรี                                     |                  |                      | 314,337.875 | 314,337.875             | 314,337.875   | 0.000             | 0.000      | 0.000         | 0.00          |
|             | สนง.ปลัดสำนัก                                   | รวม              |                      | 304,337.875 | 304,337.875             | 304,337.875   | 0.000             | 0.000      | 0.000         | 0.00          |
|             |                                                 | 0100187003700001 | การสร้างอ่างเก็บน้ำอ | 50,000.000  | 50,000.000              | 50,000.000    | 0.000             | 0.000      | 0.000         | 0.00          |
|             |                                                 | 0100187004700001 | การจัดทำผังการใช้ที่ | 26,000.000  | 26,000.000              | 26,000.000    | 0.000             | 0.000      | 0.000         | 0.00          |
|             |                                                 | 0100187005700001 | การปรับปรุงพื้นที่เก | 10,000.000  | 10,000.000              | 10,000.000    | 0.000             | 0.000      | 0.000         | 0.00          |
|             |                                                 | 0100187006700001 | การปรับปรุงสภาพลำน้ำ | 17,000.000  | 17,000.000              | 17,000.000    | 0.000             | 0.000      | 0.000         | 0.00          |
|             |                                                 | 0100187007700001 | การจัดทำทางผันน้ำ (F | 153,000.000 | 153,000.000             | 153,000.000   | 0.000             | 0.000      | 0.000         | 0.00          |
|             |                                                 | 0100187008700001 | ระบบคลังข้อมูลเพื่อก | 4,000.000   | 4,000.000               | 4,000.000     | 0.000             | 0.000      | 0.000         | 0.00          |
|             |                                                 | 0100187009700001 | การสร้างอ่างเก็บน้ำอ | 12,000.000  | 12,000.000              | 12,000.000    | 0.000             | 0.000      | 0.000         | 0.00          |
|             |                                                 | 0100187010700001 | การจัดทำผังการใช้ที่ | 14,000.000  | 14,000.000              | 14,000.000    | 0.000             | 0.000      | 0.000         | 0.00          |
|             |                                                 | 0100187011700001 | การปรับปรุงสภาพลำน้ำ | 5,000.000   | 5,000.000               | 5,000.000     | 0.000             | 0.000      | 0.000         | 0.00          |
|             |                                                 | 0100187012700001 | โครงการบริหารโครงการ | 8,730.830   | 8,730.830               | 8,730.830     | 0.000             | 0.000      | 0.000         | 0.00          |
|             |                                                 | 0100187015700001 | งานสนับสนุนโครงการระ | 4,607.045   | 4,607.045               | 4,607.045     | 0.000             | 0.000      | 0.000         | 0.00          |
|             | สนง.คกก.พมนาการ<br>เศรษฐกิจและสังคม<br>แน่เพวส์ | 101              |                      | 10,000.000  | 10,000.000              | 10,000.000    | 0.000             | 0.000      | 0.000         | 0.00          |
|             |                                                 | 0101288003700001 | ดำใช้จ่ายดามแผนงานพ  | 4,770.000   | 4,770.000               | 4,770.000     | 0.000             | 0.000      | 0.000         | 0.00          |
|             |                                                 | 0101288004700001 | ดำใช้จ่ายตามแผนงานพ  | 3,610.000   | 3,610.000               | 3,610.000     | 0.000             | 0.000      | 0.000         | 0.00          |
|             |                                                 | 0101288008700001 | ค่าใช้จ่ายตามแผนงานว | 750.000     | 750.000                 | 750.000       | 0.000             | 0.000      | 0.000         | 0.00          |
|             |                                                 | 0101288009700001 | ค่าใช้จ่ายตามแผนงานพ | 870.000     | 870.000                 | 870.000       | 0.000             | 0.000      | 0.000         | 0.00          |
| รวมทั้งสิ้น |                                                 | 314,337.875      | 314,337.875          | 314,337.875 | 0.000                   | 0.000         | 0.000             | 0.00       |               |               |

# "ตัวอย่างรายงานผลการเบิกจ่ายเงินกู้ช่วยเหลือน้ำท่วม"

ภาพที่ 3.2

# บทที่ 4

# การอ่านรายงานและการนำไปใช้งาน

ผู้ปฏิบัติงานและผู้ใช้รายงานต้องเข้าใจถึงที่มาและความหมายของข้อมูลที่ปรากฏในรายงาน อย่างถูกต้องเสียก่อน จึงจะสามารถนำข้อมูลไปใช้ประโยชน์ได้ตามเป้าหมายและวัตถุประสงค์ ดังนั้น เพื่อให้ ผู้ใช้งานได้เข้าใจถึงที่มาและความหมายของข้อมูล ผู้ปฏิบัติงานและผู้ใช้รายงานต้องทำความเข้าใจหัวข้อต่างๆ ดังนี้

#### 1. ความหมายของคอลัมน์ต่างๆ ในรายงาน

รายงานผลการเบิกจ่ายเงินกู้เพื่อช่วยเหลือน้ำท่วมประกอบด้วยคอลัมน์ต่างๆ ดังนี้

| ชื่อคอลัมน์                                                                                                    | คำอธิบาย                                                                   |  |  |  |  |  |
|----------------------------------------------------------------------------------------------------|----------------------------------------------------------------------------|--|--|--|--|--|
| 291991                                                                                                    | วงเงินเงินกู้ตามโครงการเพื่อการวางระบบริหารจัดการน้ำและสร้างอนาคต          |  |  |  |  |  |
| 976713                                                                                                    | ประเทศ                                                                     |  |  |  |  |  |
|                                                                                                    | วงเงินเงินกู้ฯ ที่เปลี่ยนแปลงโดยอำนาจของสำนักงบประมาณที่สามารถ             |  |  |  |  |  |
| โอน/ปป.(ตกลงกัน สงป.)                                                                                                    | โอนเปลี่ยนแปลงได้                                                          |  |  |  |  |  |
|                                                                                                    | หมายเหตุ : เป็นได้ทั้งค่าบวก (รับโอน) และค่าลบ (โอนออก)                    |  |  |  |  |  |
| .หมุฑ ถืออ่าย                                                                                                    | วงเงินเงินกู้ฯ สุทธิที่ส่วนราชการสามารถนำไปใช้จ่ายได้หักด้วยมูลค่า         |  |  |  |  |  |
|                                                                                                    | การเบิกจ่ายไปแล้วทั้งสิ้นของส่วนราชการ                                     |  |  |  |  |  |
| วัดสรร                                                                                                    | วงเงินเงินกู้ฯ เพื่อช่วยเหลือน้ำท่วมที่ได้รับจัดสรรตามโครงการเงินกู้       |  |  |  |  |  |
| JA1919 9                                                                                                    | ช่วยเหลือน้ำท่วม                                                           |  |  |  |  |  |
| จัดสรรให้ สรก.อื่นเบิกแทน                                                                                                    | วงเงินเงินกู้ฯ เพื่อช่วยเหลือน้ำท่วมที่จัดสรรให้ส่วนราชการอื่นเพื่อเบิกแทน |  |  |  |  |  |
| รับจัดสรรเพื่อเบิกแทน                                                                                                    | วงเงินเงินกู้ฯ เพื่อช่วยเหลือน้ำท่วมที่ได้รับจัดสรรจากส่วนราชการอื่น       |  |  |  |  |  |
| สรก.อื่น                                                                                                    | เพื่อเบิกแทน                                                               |  |  |  |  |  |
|                                                                                                    | วงเงินกู้ฯ ที่เปลี่ยนแปลง โดยอำนาจของหัวหน้าส่วนราชการที่สามารถ            |  |  |  |  |  |
| โอน/ปป.(อำนาจ สรก.)                                                                                                    | โอนเปลี่ยนแปลงได้                                                          |  |  |  |  |  |
|                                                                                                    | หมายเหตุ : เป็นได้ทั้งค่าบวก (รับโอน) และค่าลบ (โอนออก)                    |  |  |  |  |  |
| งบา หลังโอน/ปป.ทั้งสิ้น                                                                                                    | วงเงินเงินกู้ฯ สุทธิหลังจากการโอนเปลี่ยนแปลงทั้งสิ้น                       |  |  |  |  |  |
| จัดสรรถือจ่าย                                                                                                    | วงเงินเงินกู้ฯ ที่ส่วนราชการได้รับเพื่อนำไปใช้จ่ายตามแผนการใช้จ่ายเงิน     |  |  |  |  |  |
| ายขอวรใช้ว่ายเริ่ม                                                                                                    | แผนการใช้จ่ายเงินที่เขียนไว้ในโครงการประกอบการเบิกจ่ายเงินกู้ช่วยเหลือ     |  |  |  |  |  |
| PPM RUI 19 P.O.A. 19 P.O.A. 19 P.O.A | น้ำท่วม                                                                    |  |  |  |  |  |
| PO ของกรมเอง                                                                                                    | มูลค่าใบสั่งซื้อสัญญาของส่วนราชการ                                         |  |  |  |  |  |

| ชื่อคอลัมน์                                    | คำอธิบาย                                                                                               |  |  |  |  |  |  |  |
|------------------------------------------------|----------------------------------------------------------------------------------------------------|--|--|--|--|--|--|--|
| PO ที่สรก.อื่นเบิกแทน                          | มูลค่าใบสั่งซื้อสัญญาที่ส่วนราชการอื่นเบิกแทน                                                          |  |  |  |  |  |  |  |
| PO ที่เบิกแทน สรก. อื่น                        | มูลค่าใบสั่งซื้อสัญญาที่ส่วนราชการเบิกแทนส่วนราชการอื่น                                                |  |  |  |  |  |  |  |
| PO ทั้งสิ้น                                    | มูลค่าใบสั่งซื้อสัญญา (เฉพาะที่ยังไม่ตั้งเบิก) ของส่วนราชการ                                           |  |  |  |  |  |  |  |
| ผลการเบิกจ่าย                                  | มูลค่าการเบิกจ่ายทั้งหมดที่ส่วนราชการเบิกจ่ายเองและส่วนราชการอื่น<br>เบิกแทน                           |  |  |  |  |  |  |  |
| ผลการเบิกจ่ายรวม PO                            | มูลค่าการเบิกจ่ายทั้งสิ้นรวม PO                                                                        |  |  |  |  |  |  |  |
| สรก. อื่นเบิกแทน                               | มูลค่าการเบิกจ่ายที่ส่วนราชการอื่นเบิกแทน                                                              |  |  |  |  |  |  |  |
| เบิกแทน สรก. อื่น                              | มูลค่าการเบิกจ่ายที่ส่วนราชการเบิกแทนส่วนราชการอื่น                                                    |  |  |  |  |  |  |  |
| จัดสรรถือจ่ายคงเหลือ                           | วงเงินเงินกู้ฯ สุทธิที่ส่วนราชการสามารถนำไปใช้จ่ายได้หักด้วยมูลค่า<br>การเบิกจ่ายทั้งสิ้นของส่วนราชการ |  |  |  |  |  |  |  |
| งบา ถือจ่ายคงเหลือ                             | วงเงินเงินกู้ๆ หลังโอนเปลี่ยนแปลงที่ทำความตกลงกับสำนักงบประมาณ<br>หักด้วยมูลค่าการเบิกจ่ายทั้งสิ้น     |  |  |  |  |  |  |  |
| ร้อยละเบิกจ่ายต่อวงเงินกู้<br>ช่วยเหลือน้ำท่วม | อัตราส่วนของมูลค่าการเบิกจ่ายทั้งสิ้นต่อวงเงินเงินกู้ฯ                                                 |  |  |  |  |  |  |  |
| ร้อยละเบิกจ่ายต่อเงินจัดสรร                    | อัตราส่วนของมูลค่าการเบิกจ่ายทั้งสิ้นต่อวงเงินเงินกู้ฯ ที่ส่วนราชการได้รับ                             |  |  |  |  |  |  |  |
| ถือจ่าย                                        | เพื่อนำไปใช้จ่ายตามแผนการใช้จ่ายเงิน                                                                   |  |  |  |  |  |  |  |

#### 2. การอ่านรายงาน

รายงานในระบบ MIS นั้น สามารถเลือกรายการในแถวและคอลัมน์ได้ตามความต้องการ ของผู้ใช้งาน ในที่นี้จะยกตัวอย่างรายงานผลการเบิกจ่ายเงินกู้ช่วยเหลือน้ำท่วมที่ใช้งานเป็นประจำ เพื่อให้ ผู้ใช้งานได้ทราบวิธีการอ่านข้อมูลรายงาน ดังนี้

# 2.1 รายงานเงินกู้ช่วยเหลือน้ำท่วมภาพรวม

|                      |                                          |            |                                 |               |                       |             |                  | หน่วย : ล้านบาท |                                        |
|----------------------|------------------------------------------|------------|---------------------------------|---------------|-----------------------|-------------|------------------|-----------------|----------------------------------------|
| กระทรวง              | กรม                                      | วงเงิน     | งบา หลัง<br>โอน/ปป.<br>ทั้งสิ้น | จัดสรรถือจ่าย | แผนการใช้<br>จ่ายเงิน | PO ทั้งสิ้น | PO ของกรม<br>เอง | ผลการเบิกจ่าย   | ร้อยละ<br>เบิกจ่ายต่อ<br>จัดสรรถือจ่าย |
| รวมทั้งสิ้เ          | J                                        | 349,998.99 | 348,756.93                      | 348,725.87    | 0.00                  | 2,093.65    | 2,093.65         | 21,669.60       | 6.21                                   |
| สำนักนายกรัฐมนตรี    |                                          | 314,337.87 | 314,337.87                      | 314,337.87    | 0.00                  | 0.00        | 0.00             | 0.00            | 0.00                                   |
|                      | สนง.ปลัดสำนักนายกรัฐมนตรี                | 304,337.87 | 304,337.87                      | 304,337.87    | 0.00                  | 0.00        | 0.00             | 0.00            | 0.00                                   |
|                      | สนง.คกก.พัฒนาการเศรษฐกิจและสังคมแห่งชาติ | 10,000.00  | 10,000.00                       | 10,000.00     | 0.00                  | 0.00        | 0.00             | 0.00            | 0.00                                   |
| กระทรวงคมนาคม        |                                          | 17,725.96  | 16,489.07                       | 16,458.01     | 0.00                  | 2,009.72    | 2,009.72         | 14,169.37       | 86.09                                  |
|                      | กรมทางหลวง                               | 9,041.74   | 8,983.46                        | 8,952.40      | 0.00                  | 1,333.00    | 1,333.00         | 7,382.43        | 82.46                                  |
|                      | กรมทางหลวงชนบท                           | 8,684.22   | 7,505.61                        | 7,505.61      | 0.00                  | 676.72      | 676.72           | 6,786.94        | 90.42                                  |
| กท.ทรัพยากรธรรมชาติฯ |                                          | 9,900.47   | 9,895.32                        | 9,895.32      | 0.00                  | 0.00        | 0.00             | 920.41          | 9.30                                   |
|                      | กรมทรัพยากรทางทะเลและชายฝั่ง             | 915.03     | 910.48                          | 910.48        | 0.00                  | 0.00        | 0.00             | 30.75           | 3.38                                   |
|                      | กรมอุทยานแห่งชาติ สัตว์ป่า และพันธุ์พืช  | 5,463.68   | 5,463.52                        | 5,463.52      | 0.00                  | 0.00        | 0.00             | 463.04          | 8.48                                   |
|                      | กรมป่าไม้                                | 3,521.77   | 3,521.32                        | 3,521.32      | 0.00                  | 0.00        | 0.00             | 426.62          | 12.12                                  |
| กระทรวงอุตสาหกรรม    |                                          | 2,855.53   | 2,855.53                        | 2,855.53      | 0.00                  | 0.00        | 0.00             | 2,692.63        | 94.30                                  |
|                      | สนง.ปลัดกระทรวงอุตสาหกรรม                | 2,855.53   | 2,855.53                        | 2,855.53      | 0.00                  | 0.00        | 0.00             | 2,692.63        | 94.30                                  |
| กท.เกษตรและสหกรณ์    |                                          | 2,624.56   | 2,624.55                        | 2,624.55      | 0.00                  | 83.93       | 83.93            | 2,449.53        | 93.33                                  |
|                      | กรมชลประทาน                              | 2,611.96   | 2,611.96                        | 2,611.96      | 0.00                  | 83.93       | 83.93            | 2,436.94        | 93.30                                  |
|                      | กรมพัฒนาที่ดิน                           | 12.60      | 12.59                           | 12.59         | 0.00                  | 0.00        | 0.00             | 12.59           | 100.00                                 |
| กระทรวงมหาดไทย       |                                          | 2,364.29   | 2,364.29                        | 2,364.29      | 0.00                  | 0.00        | 0.00             | 1,247.38        | 52.76                                  |
|                      | กรมการปกครอง                             | 1,025.10   | 1,025.10                        | 1,025.10      | 0.00                  | 0.00        | 0.00             | 0.00            | 0.00                                   |
|                      | กรมโยธาธิการและผังเมือง                  | 1,219.80   | 1,219.80                        | 1,219.80      | 0.00                  | 0.00        | 0.00             | 1,219.80        | 100.00                                 |
|                      | กรุงเทพมหานคร                            | 119.39     | 119.39                          | 119.39        | 0.00                  | 0.00        | 0.00             | 27.58           | 23.10                                  |
| กระทรวงศึกษาธิการ    |                                          | 170.46     | 170.46                          | 170.46        | 0.00                  | 0.00        | 0.00             | 170.42          | 99.98                                  |
|                      | มหาวิทยาลัยธรรมศาสตร์                    | 170.46     | 170.46                          | 170.46        | 0.00                  | 0.00        | 0.00             | 170.42          | 99.98                                  |
| กระทรวงกลาโหม        |                                          | 19.85      | 19.85                           | 19.85         | 0.00                  | 0.00        | 0.00             | 19.85           | 100.00                                 |
|                      | กองทัพเรือ                               | 19.85      | 19.85                           | 19.85         | 0.00                  | 0.00        | 0.00             | 19.85           | 100.00                                 |

#### ภาพที่ 4.1

จากภาพที่ 4.1 พบว่าข้อมูลรายงานในระบบ MIS มีหน่วยงานที่ได้รับการจัดสรรเงินกู้ช่วยเหลือน้ำ ท่วมทั้งสิ้น จำแนกเป็นกระทรวง จำนวน 8 กระทรวง และกรม จำนวน 15 กรม วงเงินกู้รวม 349,998.99 ล้านบาท มีงบประมาณหลังโอนเปลี่ยนแปลงทั้งสิ้น 348,756.93 ล้านบาท และยอดจัดสรรถือจ่าย 348,725.87 ล้านบาท ซึ่งมียอด PO ทั้งสิ้น 2,093.65 ล้านบาท และมีการเบิกจ่ายเงินแล้ว 21,689.60 ล้านบาท คิดเป็นร้อยละ 6.21 (ข้อมูล ณ วันที่ 5 กันยายน 2557)

หน่วยงานที่ได้รับวงเงินสูงสุด ได้แก่ สำนักนายกรัฐมนตรี วงเงิน 314,337.88 ล้านบาท แต่ยังไม่มีการเบิกจ่ายเงิน รองลงมาได้แก่ กระทรวงคมนาคม กระทรวงทรัพยากรธรรมชาติและสิ่งแวดล้อม กระทรวงอุตสาหกรรม กระทรวงเกษตรและสหกรณ์ กระทรวงมหาดไทย กระทรวงศึกษาธิการ และ กระทรวงกลาโหม ตามลำดับ และหน่วยงาน ที่มีการเบิกจ่ายไปแล้วทั้งหมด ได้แก่ กระทรวงกลาโหม จำนวน วงเงินกู้ 19.85 ล้านบาท

|                   |                                          |                       |                      |            |                              |               |                       |             |                  | 1             | หน่วย : ล้านบาท                        |
|-------------------|------------------------------------------|-----------------------|----------------------|------------|------------------------------|---------------|-----------------------|-------------|------------------|---------------|----------------------------------------|
| หน่               | วยงาน                                    | Funds                 | Center               | วงเงิน     | งบา หลัง<br>โอน/ปป. ทั้งสิ้น | จัดสรรถือจ่าย | แผนการใช้<br>จ่ายเงิน | PO ทั้งสิ้น | PO ของกรม<br>เอง | ผลการเบิกจ่าย | ร้อยละ<br>เบิกจ่ายต่อ<br>จัดสรรถือจ่าย |
| สำนักนายกรัฐมนตรี |                                          |                       | 314,337.87           | 314,337.87 | 314,337.87                   | 0.00          | 0.00                  | 0.00        | 0.00             | 0.00          |                                        |
|                   | สนง.เ                                    | ปลัดสำนักนายกรัฐมนตรี |                      | 304,337.87 | 304,337.87                   | 304,337.87    | 0.00                  | 0.00        | 0.00             | 0.00          | 0.00                                   |
|                   |                                          | 01001B7003700001      | การสร้างอ่างเก็บน้ำอ | 50,000.00  | 50,000.00                    | 50,000.00     | 0.00                  | 0.00        | 0.00             | 0.00          | 0.00                                   |
|                   |                                          | 01001B7004700001      | การจัดทำผังการใช้ที่ | 26,000.00  | 26,000.00                    | 26,000.00     | 0.00                  | 0.00        | 0.00             | 0.00          | 0.00                                   |
|                   |                                          | 01001B7005700001      | การปรับปรุงพื้นที่เก | 10,000.00  | 10,000.00                    | 10,000.00     | 0.00                  | 0.00        | 0.00             | 0.00          | 0.00                                   |
|                   |                                          | 01001B7006700001      | การปรับปรุงสภาพลำน้ำ | 17,000.00  | 17,000.00                    | 17,000.00     | 0.00                  | 0.00        | 0.00             | 0.00          | 0.00                                   |
|                   |                                          | 01001B7007700001      | การจัดทำทางผันน้ำ (F | 153,000.00 | 153,000.00                   | 153,000.00    | 0.00                  | 0.00        | 0.00             | 0.00          | 0.00                                   |
|                   |                                          | 01001B7008700001      | ระบบคลังข้อมูลเพื่อก | 4,000.00   | 4,000.00                     | 4,000.00      | 0.00                  | 0.00        | 0.00             | 0.00          | 0.00                                   |
|                   |                                          | 01001B7009700001      | การสร้างอ่างเก็บน้ำอ | 12,000.00  | 12,000.00                    | 12,000.00     | 0.00                  | 0.00        | 0.00             | 0.00          | 0.00                                   |
|                   |                                          | 01001B7010700001      | การจัดทำผังการใช้ที่ | 14,000.00  | 14,000.00                    | 14,000.00     | 0.00                  | 0.00        | 0.00             | 0.00          | 0.00                                   |
|                   |                                          | 01001B7011700001      | การปรับปรุงสภาพลำน้ำ | 5,000.00   | 5,000.00                     | 5,000.00      | 0.00                  | 0.00        | 0.00             | 0.00          | 0.00                                   |
|                   |                                          | 01001B7012700001      | โครงการบริหารโครงการ | 8,730.83   | 8,730.83                     | 8,730.83      | 0.00                  | 0.00        | 0.00             | 0.00          | 0.00                                   |
|                   |                                          | 01001B7015700001      | งานสนับสนุนโครงการระ | 4,607.04   | 4,607.04                     | 4,607.04      | 0.00                  | 0.00        | 0.00             | 0.00          | 0.00                                   |
|                   | สนง.คกก.พัฒนาการเศรษฐกิจและสังคมแห่งชาติ |                       | 10,000.00            | 10,000.00  | 10,000.00                    | 0.00          | 0.00                  | 0.00        | 0.00             | 0.00          |                                        |
|                   |                                          | 01012B8003700001      | ค่าใช้จ่ายตามแผนงานพ | 4,770.00   | 4,770.00                     | 4,770.00      | 0.00                  | 0.00        | 0.00             | 0.00          | 0.00                                   |
|                   |                                          | 01012B8004700001      | ค่าใช้จ่ายตามแผนงานพ | 3,610.00   | 3,610.00                     | 3,610.00      | 0.00                  | 0.00        | 0.00             | 0.00          | 0.00                                   |
|                   |                                          | 01012B8008700001      | ค่าใช้จ่ายตามแผนงานว | 750.00     | 750.00                       | 750.00        | 0.00                  | 0.00        | 0.00             | 0.00          | 0.00                                   |
|                   |                                          | 01012B8009700001      | ค่าใช้จ่ายตามแผนงานพ | 870.00     | 870.00                       | 870.00        | 0.00                  | 0.00        | 0.00             | 0.00          | 0.00                                   |

# 2.2 รายงานเงินกู้ช่วยเหลือน้ำท่วมเฉพาะหน่วยงาน ในที่นี้จะกล่าวถึงเฉพาะ "สำนักนายกรัฐมนตรี"

# ภาพที่ 4.2

จากภาพที่ 4.2 พบว่าข้อมูลรายงานในระบบ MIS เงินกู้ช่วยเหลือน้ำท่วมของสำนักนายกรัฐมนตรี มีวงเงินกู้รวม 314,337.88 ล้านบาท ประกอบด้วย 2 กรม ได้แก่ สำนักงานปลัดสำนักนายกรัฐมนตรี และ สำนักงานคณะกรรมการพัฒนาการเศรษฐกิจและสังคมแห่งชาติ จำนวนวงเงิน 304,337.88 ล้านบาท และ 10,000.00 ล้านบาท ตามลำดับ ซึ่งยังไม่มีการเบิกจ่ายเงิน

# 3. ข้อควรระวังและข้อเสนอแนะในการนำข้อมูลไปใช้งาน

 การที่ระบบ MIS ตัดข้อมูลทุกวันศุกร์ เวลา 20.30 น. นั้นไม่ได้หมายความว่าข้อมูลที่เรียก รายงานไว้แล้วนั้นจะไม่เปลี่ยนแปลงอีกในสัปดาห์ถัดไป ซึ่งข้อมูลอาจจะเปลี่ยนแปลงได้ ถ้าสัปดาห์นั้นตรงกับ วันสิ้นเดือน (ระบบ MIS จะตัดข้อมูลทุกสิ้นเดือนด้วย) ดังนั้น จึงต้องดูรายละเอียด Status of Data ใน Text elements และระบุวันที่ในรายงานด้วย

 การเรียกรายงานผลการเบิกจ่ายเงินงบประมาณประจำปี สำหรับปีงบประมาณที่ผ่านมานั้น ข้อมูลของปีงบประมาณนั้นๆ อาจเปลี่ยนแปลงได้ ถ้ามีการปรับปรุงทางบัญชี ดังนั้น ควรระบุวันที่ในการเรียก ข้อมูลไว้ทุกครั้งสำหรับการอ้างอิง

 3. ข้อมูลในช่อง "โอน/ปป. (ตกลงกับสงป.)" ที่โอน/เปลี่ยนแปลงออกจากส่วนราชการนั้นๆ (ตัวเลขติดลบ) ถ้าเป็นกรณีการโอน/เปลี่ยนแปลงข้ามส่วนราชการ ในการตรวจสอบว่าส่วนราชการที่รับโอนนั้น คือ ส่วนราชการใดอาจทำได้ยาก อาจจะต้องเรียกรายงานทั้งหมดในภาพรวมเพื่อหารายละเอียด ดังนั้น หากสอบถาม ส่วนราชการที่โอน/เปลี่ยนแปลง จะทำให้ตรวจสอบได้ง่ายขึ้น